# 股务系统 2014

操作手册

8/14/2014 易丰软件(武汉)有限公司 王建道

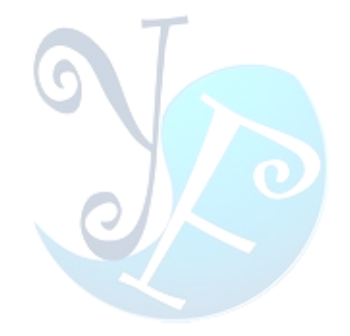

| 股务系统登                                                      | 入         |               |            |        |
|------------------------------------------------------------|-----------|---------------|------------|--------|
|                                                            | 帐号<br>密码  | admin<br>**** |            |        |
| ~~~~~~~~~~~~~~~~~~~~~~~~~~~~~~~~~~~~~~~                    |           | 确定            | 取消         |        |
| ∴入视窗:输入帐号/密码後<br>;。<br>>>>>>>>>>>>>>>>>>>>>>>>>>>>>>>>>>>> | ,按下「确定」按  | 钮可登入系统。按下「取   | 消」按钮,可取消登入 | 入,并结束系 |
| 基本资料 股权作业 股利                                               | 可作业 报表 权降 | 艮 其它 关於       |            |        |
|                                                            |           |               |            |        |
|                                                            |           |               |            |        |
|                                                            |           |               |            |        |
| 夏士物(生(形)) 右阻(八司) いっしし                                      |           |               |            |        |

股务系统主画面。可由上方菜单,选择所要执行的功能。

| 🥸 J | 投务系统  |       |        |      |          |        |          |       |    |
|-----|-------|-------|--------|------|----------|--------|----------|-------|----|
| 基   | 本资料 服 | 叔作业 册 | 段利作业 拍 | 表 权限 | 其它 关键    | 於      |          |       |    |
| []  | 市维护   |       |        |      |          |        |          |       | ×  |
|     | 144   | •     | 1 of 7 | •    | н        | 8      | <b>0</b> |       | -  |
|     | 代号    | 名称    | 备注     | 汇款行  | 建立时间     | 建立人员   | 更新时间     | 更新人员  | 状态 |
| €1  | TJ001 | 天津一店  |        | 民生银行 | 2013/01/ | System | 2013/02/ | 系统管理者 | 修改 |
| 2   | ТЈОО2 | 天津二店  |        | 招商银行 | 2013/01/ | System | 2013/05/ | 系统管理者 | 修改 |
| з   | WH001 | 武汉一店  |        | 招商银行 | 2013/01/ | System | 2013/06/ | 系统管理者 | 修改 |
| 4   | WH002 | 武汉二店  |        | 民生银行 | 2013/01/ | System |          |       | 修改 |
| 5   | WH007 | 武汉七店  |        | 民生银行 | 2014/07/ | 系统管理者  |          |       | 新增 |
| 6   | WH008 | 武汉八店  |        | 民生银行 | 2014/07/ | 系统管理者  |          |       | 新増 |
| 7   | WH009 | 武汉九店  | ddd    | 民生银行 | 2014/07/ | 系统管理者  |          |       | 新増 |

易丰软件(武汉)有限公司 http://www.yftek.com TEL:02784698967 13419598000 -

系统管理者

门市维护作业:依集团的状况,可异动门市的资料。 双击资料行可进行门市资料的修改。 可透过上方工具列选择「新增」、「删除」和「存储」作业。 门市资料透过批量存储,异动的资料一次性的写入数据库。

| <b>ॐ 股</b><br>基本 | 务系统<br>资料 | 股权作:  | 业 股利    | 利作业        | 报表 相      | 权限 其       | 它关        | 於     |    |       |                       |        |
|------------------|-----------|-------|---------|------------|-----------|------------|-----------|-------|----|-------|-----------------------|--------|
| 门市               | 维护        |       |         |            |           |            |           |       |    |       |                       | ×      |
| 144              | •         | 8     | of 8    | Þ          | <b>H</b>  | 8          | 6         | -     | -  |       |                       |        |
|                  | 代号        | 名称    | 备注      | 汇款行        | 建立        | 建立         | 更新        | 更新    | 状态 | 代号:   | WHOOA                 |        |
| 1                | TJ001     | 天津    |         | 民生         | 2013/     | System     | 2013/     | 系统    | 修改 | 名称:   |                       |        |
|                  | TJ002     | 天津    |         | 招商         | 2013/     | System     | 2013/     | 系统    | 修改 | 备注:   |                       |        |
|                  | WH001     | 武汉    |         | 招商         | 2013/     | System     | 2013/     | 系统    | 修改 |       |                       |        |
| 4                | WH002     | 武汉…   |         | 民生         | 2013/     | System     |           |       | 修改 |       |                       |        |
|                  | WH007     | 武汉…   |         | 民生         | 2014/     | 系统         |           |       | 新増 |       |                       |        |
|                  | WH008     | 武汉…   |         | 民生         | 2014/     | 系统         |           |       | 新増 |       |                       |        |
|                  | WH009     | 武汉…   | ddd     | 民生         | 2014/     | 系统         |           |       | 新増 | >     |                       |        |
| ×.               |           |       |         |            |           |            |           |       |    |       |                       | $\sim$ |
|                  |           |       |         |            |           |            |           |       |    | 汇款行:  |                       |        |
|                  |           |       |         |            |           |            |           |       |    | 建立时间: | 2014/08/14 01:08:32 💟 |        |
|                  |           |       |         |            |           |            |           |       |    | 建立人员: | 系统管理者                 |        |
|                  |           |       |         |            |           |            |           |       |    | 更新时间: |                       |        |
|                  |           |       |         |            |           |            |           |       |    | 里新人页: |                       |        |
|                  |           |       |         |            |           |            |           |       |    |       | 确定                    | 取消     |
| 易丰软              | 7件(武汉)    | )有限公司 | http:// | www.yftek. | com TEL:0 | 0278469896 | 37 134195 | 98000 |    |       |                       | 系统管理者  |

门市资料新增画面。

| 🏵 股 | 务系统          |                 | վե թռե   | 61.0estb   | +12 = +   |           | · ~ ~     | ЕЛ    |    |       |                       |        |
|-----|--------------|-----------------|----------|------------|-----------|-----------|-----------|-------|----|-------|-----------------------|--------|
|     | >页/↑↑<br>1维护 | <u>መ</u> ደግ×1F- | 912 MQ7  | NUTELL     | গমক গ     | 는 왜 X     |           | 14.   |    |       |                       | ×      |
|     | •            | 2               | of 7     | •          | ы         | 8         | 0         |       | -  |       |                       |        |
|     | 代号           | 名称              | 备注       | 汇款行        | 建立        | 建立        | 更新…       | 更新    | 状态 | 代号:   | TJ002                 |        |
| 1   | TJ001        | 天津              |          | 民生         | 2013/     | System    | 2013/     | 系统    | 修改 | 名称:   | 天津二店                  |        |
| ▶2  |              |                 |          |            |           |           |           |       |    | 备注:   |                       |        |
|     | WH001        | 武汉              |          | 招商         | 2013/     | System    | 2013/     | 系统    | 修改 |       |                       |        |
| 4   | WH002        | 武汉              |          | 民生         | 2013/     | System    |           |       | 修改 |       |                       |        |
|     | WH007        | 武汉              |          | 民生         | 2014/     | 系统        |           |       | 新増 |       |                       |        |
|     | WH008        | 武汉              |          | 民生…        | 2014/     | 系统        |           |       | 新増 |       |                       |        |
|     | WH009        | 武汉…             | ddd      | 民生         | 2014/     | 系统        |           |       | 新増 | >     |                       |        |
|     |              |                 |          |            |           |           |           |       |    |       |                       | $\sim$ |
|     |              |                 |          |            |           |           |           |       |    | 汇款行:  | 招商银行 🛛 💟              |        |
|     |              |                 |          |            |           |           |           |       |    | 建立时间: | 2013/01/31 11:01:54 💟 |        |
|     |              |                 |          |            |           |           |           |       |    | 建立人员: | System                |        |
|     |              |                 |          |            |           |           |           |       |    | 更新时间: | 2014/08/14 01:08:14 💟 |        |
|     |              |                 |          |            |           |           |           |       |    | 更新人员: | 系统管理者                 |        |
|     |              |                 |          |            |           |           |           |       |    |       | 确定                    | 取消     |
| 易丰報 | 次件(武汉)       | )有限公司           | http://w | www.yftek. | com TEL:0 | 278469896 | 37 134195 | 98000 |    |       |                       | 系统管理者  |

门市资料修改画面。

| ۰   | 股务系统                |              |             |    |       |           |         |                        |          |   |          | × |
|-----|---------------------|--------------|-------------|----|-------|-----------|---------|------------------------|----------|---|----------|---|
| 基   | 本资料 股权作业            | 股利作业 报表      | 权限其它        | 关於 |       |           |         |                        |          |   |          |   |
| ĩ   | 市维护 参数设定            |              |             |    |       |           |         |                        |          |   |          | × |
|     | 144                 | 1 of 9       | •           | ж  |       | 6         |         | 6                      | 1        | 2 | 4        |   |
|     | 设定值名称               | 设定值          | 说明          |    | 异动    | 间         |         | 异动人员                   |          |   | 可编辑      |   |
| ا ∙ | 1 CancelLogin       | True         | 是否可以取消登     | Э. | 2013/ | /01/30 2  | 0:12:23 | N/A                    |          |   | <b>Z</b> |   |
| 2   | CanHoldingHolder    | True         | 股东是否可被持     | 股  | 2014/ | /07/22 2  | 0:26:13 | 系统管理者                  |          |   | ~        |   |
| з   | DividendSmsTemplate | 亲爱的股东{0}您好   | 短信模板        |    | 2013/ | /02/01 1: | 2:01:35 | N/A                    |          |   | ~        |   |
| 4   | HideDeletedRecord   | True         | 隐藏已删除记录     | :  | 2013/ | /01/30 2: | 2:02:03 | 系统管理者                  |          |   | ~        |   |
| 5   | MoneyFormat         | f2           | 金额格式        |    | 2013/ | /02/04 1  | 0:44:18 | 系统管理者                  |          |   | ~        |   |
| 6   | PasswordChar        | *            | 666         |    | 2013/ | /02/04 0  | 0:00:00 | 系统 <mark>系统管理</mark> 者 | <b>当</b> |   | ~        |   |
| 7   | PasswordMaxLength   | 20           |             |    | 2013/ | /01/30 2  | 0:12:23 | N/A                    |          |   | ~        |   |
| 8   | SaveLayout          | True         | 储存布局        |    | 2013/ | /03/05 1  | 6:37:29 | 系统管理者                  |          |   | ~        |   |
| 9   | SettingKey          | SettingValue | Description |    | 2014/ | /07/27 0; | 2:36:20 | UpdateBy               |          |   | <b>~</b> |   |

易丰软件(武汉)有限公司 http://www.yftek.com TEL:02784698967 13419598000

系统管理者

参数设定主画面。

| 基本  | :劳杀究<br><资料 胀 | 秋作业      | 股利作业      | 2 报表   | 权限     | 其它 | 关於           |              |                       |    | × |
|-----|---------------|----------|-----------|--------|--------|----|--------------|--------------|-----------------------|----|---|
| 门市  | 维护 参数         | 设定       |           |        |        |    |              |              |                       |    | × |
| 144 |               | 2 of 9   | <b>H</b>  | 8      | •      | M  | -            |              |                       |    |   |
|     |               |          |           |        |        |    |              |              | Contractional talatas |    |   |
| 1   | CancelL       | True     | 是否可       | 2013/0 | N/A    |    | <b>V</b>     | 议定值名称<br>设定值 | True                  |    |   |
| ▶2  |               |          |           |        |        |    |              | 设定值;<br>说明:  | 股东是否可被持股              |    |   |
|     | Dividen       | 亲爱的      | 短信模板      | 2013/0 | N/A    |    | $\checkmark$ | ya ya        |                       |    |   |
| 4   | HideDel       | True     | 隐藏已…      | 2013/0 | 系统管    |    | <b>~</b>     |              |                       |    |   |
|     | MoneyF        | f2       | 金额格式      | 2013/0 | 系统管    |    | <u>~</u>     |              |                       |    |   |
|     | Passwor       | *        | 666       | 2013/0 | 系统管    |    | <b>~</b>     |              |                       |    |   |
|     | Passwor       | 20       |           | 2013/0 | N/A    |    | <b>~</b>     |              |                       |    |   |
|     | SaveLay       | True     | 储存布局      | 2013/0 | 系统管    |    | <b>~</b>     |              |                       |    |   |
|     | SettingKey    | SettingV | Descripti | 2014/0 | Update | By | <b>~</b>     |              |                       |    |   |
|     |               |          |           |        |        |    |              |              |                       |    |   |
|     |               |          |           |        |        |    |              |              | ☑ 可编辑                 |    |   |
|     |               |          |           |        |        |    |              | 异动时间:        | 2014/08/14 01:08:31   |    |   |
|     |               |          |           |        |        |    |              | 异动人员:        | 系统管理者                 |    |   |
|     |               |          |           |        |        |    |              |              | 确定                    | 取消 |   |

双击资料行可进行参数资料的修改。

可透过上方工具列选择「新增」、「删除」和「存储」作业。 参数资料透过批量存储,异动的资料一次性的写入数据库。

| Ş | 股务系统   |               |      |    |    |    |          |         |           |        |   |
|---|--------|---------------|------|----|----|----|----------|---------|-----------|--------|---|
| : | 基本资料   | 股权作业          | 股利作业 | 报表 | 权限 | 其它 | 关於       |         |           |        |   |
|   | 门市维护 参 | <b>数设定</b> 银行 | ]    |    |    |    |          |         |           |        | × |
|   |        | •             | 10   | f4 |    | •  | *        | 5       | 8         | -      | 4 |
|   | 编号     |               | 银行名称 |    |    |    | 使用中      | 更新时间    | ]         | 更新人员   |   |
|   | 01     |               | 工商银行 |    |    |    |          | 2013/02 | /01 15:13 | 系统管理者  |   |
|   | 02     |               | 招商银行 |    |    |    | <b>~</b> | 2013/02 | /28 17:29 | 系统管理者  |   |
|   | 03     |               | 建设银行 |    |    |    | <b>~</b> | 2013/01 | /31 15:19 | N/A    |   |
|   | 04     |               | 浦发银行 |    |    |    | ~        | 2013/01 | /31 23:04 | System |   |

#### 易丰软件(武汉)有限公司 http://www.yftek.com TEL:02784698967 13419598000

系统管理者

银行资料主画面。

双击资料行可进行银行资料的修改。 可透过上方工具列选择「新增」、「删除」和「存储」作业。 银行资料透过批量存储,异动的资料一次性的写入数据库。

| 😻 股务系统   | 充                     |                   |                     |     |         |                   |
|----------|-----------------------|-------------------|---------------------|-----|---------|-------------------|
| 基本资料     | 股权作业 股利作业             | 报表 权限             | 其它 关於               |     |         |                   |
| 门市维护     | 参数设定银行                |                   |                     |     |         | ×                 |
| •        | 4 2 of 4              | •                 | 8 8 8               | *   |         |                   |
|          |                       |                   |                     |     |         |                   |
| 01       | 工商银行                  | <b>V</b>          | 2013/02/01 15: 系统   | 管理者 | 编号:     | 02                |
| ▶ 02     |                       |                   |                     | 管理者 | - ( - m |                   |
| 03       | 建设银行                  |                   | 2013/01/31 15: N/A  |     | 银行名称:   | 招商银行              |
| 04       | 浦发银行                  | $\checkmark$      | 2013/01/31 23: Syst | tem |         |                   |
|          |                       |                   |                     |     |         | ☑ 使用中             |
|          |                       |                   |                     |     | 更新时间:   | 2014/8/14 1:59:08 |
|          |                       |                   |                     |     | 更新人员:   | 系统管理者             |
|          |                       |                   |                     |     |         |                   |
|          |                       |                   |                     |     |         |                   |
|          |                       |                   |                     |     |         |                   |
|          |                       |                   |                     |     |         |                   |
|          |                       |                   |                     |     |         |                   |
|          |                       |                   |                     |     |         |                   |
|          |                       |                   |                     |     |         |                   |
|          |                       |                   |                     |     | 74      | a - Huya          |
|          |                       |                   |                     |     | 11)     |                   |
| 易丰软件 (武) | 汉)有限公司 http://www.yft | ek.com TEL:027846 | 98967 13419598000   |     | -       | 系统管理者             |

新增银行资料画面。

| <b>談</b><br>基 | 股务系统<br>本资料   | 股权作:  | 业 股利作业 报             | 表    | 权       | 見 真    | ţĊ      | 关旅             | Á.     |      |    |    |    |             |            |      |      |             |      | 6          |         |
|---------------|---------------|-------|----------------------|------|---------|--------|---------|----------------|--------|------|----|----|----|-------------|------------|------|------|-------------|------|------------|---------|
| Ĩ.            | 〕市维护 参数       | 教设定 钅 | 限行 股东                |      |         |        |         |                |        |      |    |    |    |             |            |      |      |             |      |            | ×       |
| 股             | 东:            |       |                      |      |         |        |         |                | 1 of 7 | 7    |    | ſ  |    |             | 8          |      | 7    |             | 0    |            | 4       |
| 77            | 击可编辑股东        | R     | 🧿 新増∆                |      |         |        |         |                |        |      |    |    |    |             |            |      |      |             | 设置   | 为默认        | <u></u> |
|               | 股东姓名          | 性别    | 手机号                  |      | 10      |        | 20      | -              |        | FRIN |    |    |    | 26          | +          | A-5- | 4.15 | 7.224       | nda. |            |         |
| F             | 张昭            | м     | 15871327994          |      | 银…      | 开··    | 银业      | <u>サ</u> ロ     | #      | 默    | 于… | 手… | 手… | 1<br>1<br>1 | rt)<br>- f | â    | 状の   | · 建…        | 運    | 开···       | ·开…     |
|               | 李明            | м     | 15871327994          |      | • 1     | 5版昭    | 1       | <u>ل</u> ـــــ | 2      |      | ad |    |    | sars        | ST         |      | 113次 | 杀…<br>      | 2    | 系…<br>     | 201     |
|               | 王磊            | м     | 15871327994          |      | 9       | su     | ⊥…<br>  | 火…             | 2      |      | 1  |    |    | 湖北          | 武汉         |      | 修改   | 杀…<br>。     | 2    | 系…<br>     | 201     |
|               | 易丰软件          | м     | 13419598000          |      | 1       | ja     | 上…<br>一 |                | 2      | _    |    |    |    |             |            |      | 113次 | - Sy<br>- т | 2    | <u>赤</u> … | 201     |
|               | 王建道           | м     | 132                  |      | 9       | 纸首     | ⊥…<br>  | 汉…             | 2      |      |    |    |    |             |            |      | 修改   | 杀…<br>      | 2    | 系…<br>     | 201     |
|               | а             | м     |                      |      | 8       | ja     | 1       | ` <b>m</b>     | 2      | _    |    |    |    |             |            |      | 修改   | 杀…<br>      | 2    | 系…<br>     | 201     |
|               |               |       |                      |      | 5       | Ja     | ⊥…<br>- | 火…<br>54       | 2      |      | 1  |    |    |             |            |      | 修改   | 杀…<br>      | 2    | 系…<br>     | 201     |
| 易             | 丰软件 (武汉):     | 有限公司  | http://www.yftek.com | n TH | EL:0278 | 346989 | 67 13   | 419598         | 3000   |      |    |    |    |             |            |      |      |             |      | 系約         | 管理者     |
| 安乡            | <b>下资料主</b> 正 | 画面。   |                      |      |         |        |         |                |        |      |    |    |    |             |            |      |      |             |      |            |         |
| 可透            | 透过「检算         | 索」按   | 钮,查询某个股              | t东   | 的资      | 料。     |         |                |        |      |    |    |    |             |            |      |      |             |      |            |         |
| 又己            | 5左方股3         | 东资料   | 行,可进行股东              | 资    | 料的      | 异动     | J。      |                |        |      |    |    |    |             |            |      |      |             |      |            |         |
| <b>V</b> =    | 后右方银谷         | 行帐户   | ,可进行资料的              | J异   | 动。      |        |         |                |        |      |    |    |    |             |            |      |      |             |      |            |         |
| 루국            | 力资料直挂         | 妾存储   | 0                    |      |         |        |         |                |        |      |    |    |    |             |            |      |      |             |      |            |         |

\_\_\_\_\_

\_ \_ \_ \_ \_ \_ \_ \_ \_ \_ \_ \_ \_ \_ \_ \_ \_ \_

Page 9

----

| 60 向前                           | 🔮 向后 💿 新增                      |                     |        |       |     |        |
|---------------------------------|--------------------------------|---------------------|--------|-------|-----|--------|
| 没东姓名:                           | 王建道                            | 英文名字:               | Calvin | 身份证号: | 123 |        |
| 出生日期:                           | 2013/6/17 0:00:00              | 手机号一:               | 132    |       |     |        |
|                                 |                                | 邮箱:                 |        |       |     |        |
| 生别:                             | ☑男 □女                          | 家庭住址:               |        | 1     |     |        |
|                                 | □已婚                            | MSN账号:              |        | QQ号码: |     |        |
| <b>备注:</b>                      |                                |                     |        |       |     |        |
|                                 |                                |                     |        |       |     |        |
|                                 |                                |                     |        |       |     |        |
|                                 |                                |                     |        |       |     | $\sim$ |
|                                 |                                |                     |        |       |     |        |
| 建立时间:                           | 2013/6/17 17:55:50             | 建立人员:               | 系统管理者  |       |     |        |
| 建立时间:<br>异动时间:<br>东资料维护         | 2013/6/17 17:55:50<br><br>中画面。 | ] 建立人员:<br>] 异动人员:  | 系统管理者  |       |     |        |
| 建立时间:<br>异动时间:<br>东资料维护         | 2013/6/17 17:55:50             | 建立人员:<br>异动人员:      | 系统管理者  |       |     |        |
| 建立时间:<br>异动时间:<br>东资料维护         | 2013/6/17 17:55:50             | ] 建立人员:<br>] 异动人员:  | 系統管理者  |       |     |        |
| 建立时间:<br>异动时间:<br>东资料维护         | 2013/6/17 17:55:50             | ] 建立人员:<br>] 异动人员:  | 系统管理者  |       |     |        |
| 建立时间:<br>异动时间:<br>东资料维护         | 2013/6/17 17:55:50             | ] 建立人员:<br>] 异动人员:  | 系统管理者  |       |     |        |
| 建立时间:<br>异动时间:<br>东资料维护         | 2013/6/17 17:55:50             | 建立人员:         异动人员: | 系统管理者  |       |     |        |
| 建立时间:<br>异动时间:<br>东资料维护         | 2013/6/17 17:55:50             | ] 建立人员:<br>] 异动人员:  | 系统管理者  |       |     |        |
| 建立时间:<br>异动时间:<br>东资料维护         | 2013/6/17 17:55:50             | 建立人员:         异动人员: | 系統管理者  |       |     |        |
| 建立时间:<br>异动时间:<br>东资料维护         | 2013/6/17 17:55:50             | 建立人员:         异动人员: | 系统管理者  |       |     |        |
| 建立时间:<br>异动时间:<br>东资料维护         | 2013/6/17 17:55:50             | 建立人员:         异动人员: | 系統管理者  |       |     |        |
| 建立时间:<br>异动时间:<br>东资料维护         | 2013/6/17 17:55:50             | 建立人员:         异动人员: | 系统管理者  |       |     |        |
| <b>建</b> 立时间:<br>异动时间:<br>东资料维护 | 2013/6/17 17:55:50             | 建立人员:         异动人员: | 系统管理者  |       |     |        |

| ○ 向前       ○ 前f       ○ 新增       ○ 保存       ○ 刪除       ● 萬 萬井         ○ 向前       ○ 新増       ○ 保存       ○ 刪除       ● 萬 萬井         ·行账号:       一       股东姓名:       王建道       ○         ·广人姓名:       Calvin Wang       银行:       工商银行       ○         ·广行:       汉阳支行       ○       □       □         ·广行号:       开户行号       □       □       □         ·加号一・       13419598000       手和号二・       □                                                                                                    |
|----------------------------------------------------------------------------------------------------|
| <ul> <li>○ 向前 ○ 前届 ○ 新增 ○ 保存 ○ ●除</li> <li>● 「「「「「「」」」」」</li> <li>● 行账号: ● 忙」</li> <li>● 作一</li> <li>● 股东姓名: 王建道</li> <li>○</li> <li>● 一</li> <li>● 股东姓名: 王建道</li> <li>○</li> <li>● 一</li> <li>● 一</li> <li>● 日</li> <li>● 一</li> <li>● 日</li> <li>● 日</li> <li>● 日</li> <li>● 日</li> <li>● 日</li> <li>● 日</li> <li>● 日</li> <li>● 日</li> <li>● 日</li> <li>● 日</li> <li>● 日</li> <li>● 日</li> <li>● 日</li> <li>● 日</li> <li>● 日</li> <li>● ●</li> <li>● ●</li></ul> |
| <ul> <li>行账号: 帐户— 股东姓名: 王建道</li> <li>户人姓名: Calvin Wang</li> <li>银行: 工商银行</li> <li>丁市行: 汉阳支行</li> <li>ア户行号: 开户行号</li> <li>机号—· 13419598000</li> <li>手机号二·</li> </ul>                                                                                                    |
| <ul> <li>户人姓名: Calvin Wang 银行: 工商银行 </li> <li>○</li> <li>○</li></ul>   |
| <ul> <li>沪行: 汉阳支行</li> <li>沪行号: 开户行号</li> <li>机号一: 13419598000</li> <li>手机号二:</li> </ul>                                                                                                    |
| ·户行号: 开户行号 13419598000 手机号二・                                                                                                    |
| 机号一・ 13419598000 手机号二・                                                                                                    |
|                                                                                                    |
| 机号三: 🛛 默认账户                                                                                                    |
| :                                                                                                    |
| 注:                                                                                                    |
| ·立时间: 2013/6/17 17:56:11 建立人员: 系统管理者                                                                                                    |
| 动时间: 2013/6/17 17:56:55 异动人员: 系统管理者                                                                                                    |

\_\_\_\_\_

股东银行帐号维护画面。 股东可持有多个帐户。

易丰软件(武汉)有限公司

| ŝ | 股务系统    |            |            |         |     |       |         |       |         |          |           |
|---|---------|------------|------------|---------|-----|-------|---------|-------|---------|----------|-----------|
|   | 基本资料 朋  | 段权作业       | 股利作业       | 报表 权    | 限其它 | 关於    |         |       |         |          |           |
| ſ | 门市维护 参数 | 设定 银行      | 股东 股权维     | 护       |     |       |         |       |         |          | ×         |
|   | ● 全部    | • 生效       | 0          | )作废     |     |       |         |       |         |          | 审核        |
|   |         | 4          |            | 1 of 10 |     | ►     | ₩       | 8     |         | <b>6</b> | 4         |
|   | 门市      | 股权交易日      | 股利分派       | 备注      | 作废  | 审核人   | 审核时间    | 建立人员  | 建立时间    | 异动人员     | 异动时间      |
|   | ▶王建道    | 2014/07/30 | 2014/07/01 |         |     |       |         | 系统管理者 | 2014-07 |          |           |
|   | 易丰软件    | 2014/07/01 | 2014/07/01 |         |     | 系统管理者 | 2014-07 | 系统管理者 | 2014-07 |          | 2014-07-2 |
|   | 王建道     | 2014/07/01 | 2014/07/01 |         |     | 系统管理者 | 2014-07 | 系统管理者 | 2014-07 |          | 2014-07-2 |
|   | 武汉一店    | 2014/07/23 | 2014/06/01 |         |     | 系统管理者 | 2014-07 | 系统管理者 | 2014-07 | 系统管理者    | 2014-07-2 |
|   | 易丰软件    | 2014/07/02 | 2014/07/02 |         |     | 系统管理者 | 2014-07 | 系统管理者 | 2014-07 | 系统管理者    | 2014-07-2 |
|   | 王磊      | 2014/07/31 | 2014/07/01 |         |     |       |         | 系统管理者 | 2014-07 |          |           |
|   | 王建道     | 2014/07/31 | 2014/07/01 |         |     |       |         | 系统管理者 | 2014-07 |          |           |
|   | 天津二店    | 2014/07/30 | 0001/01/01 |         |     |       | 2014-07 | 系统管理者 | 2014-07 |          |           |
|   | 天津一店    | 2014/07/01 | 2014/07/01 |         |     | 系统管理者 | 2014-07 | 系统管理者 | 2014-07 | 系统管理者    | 2014-07-2 |
|   | 李明      | 2014/07/31 | 2014/07/01 |         |     |       |         | 系统管理者 | 2014-07 |          |           |
|   |         |            |            |         |     |       |         |       |         |          |           |

易丰软件(武汉)有限公司 http://www.yftek.com TEL:02784698967 13419598000

股权维护主画面。

双击资料行可进行股权资料的修改。

可透过上方工具列选择「新增」、「修改」和「删除」作业。

易丰软件(武汉)有限公司

系统管理者

| 音託       ●作用       维护状态:       已甲核,无法统款         建立人员       延安置望着       建立时间       2014/0/14 20128       更新人员       采标管理着       更新时间       2014/7/23 0.53.37         建立人员       系标管理者       更新时间       2014/0/14 20128       更新人员       采标管理者       更新时间       2014/7/23 0.53.37         原床       服本类型       投资金额       投资金额       投资比例       香注       异动人员       异动小司         算書       角股本       0.00       50.0000%       系统管理者       2014/07/         穿明       内服本       0.00       50.0000%       系统管理者       2014/07/         算明       内服本       0.00       50.0000%       系统管理者       2014/07/         算明       内服本       0.00       50.0000%       系统管理者       2014/07/         原語:       0.00       100.0000%       系统管理者       2014/07/         反流       0.00       100.0000%       系统管理者       2014/07/         反進士       0.00       100.0000%       系统管理者       2014/07/         反       0.00       100.0000%       系统管理者       2014/07/         反       0.00       100.0000%       100.000%       100.000%         反       0.00       100.0000%       100.000%       100.000%                        |
|----------------------------------------------------------------------------------------------------|
| 建立时间       2014/0/14 2:01:23       更新人员 系统管理者       更新时间       2014/0/23 0:53:37         1 of 2       #       ●       ●       ●         原东       股本类型       投资金额       投资比例       备注       异动人员 系统管理者       2014/07/         丁書車       内服本       0.00       50.0000%       系统管理者       2014/07/         丁男       内服本       0.00       50.0000%       系统管理者       2014/07/         文明       内服本       0.00       50.0000%       系统管理者       2014/07/         文明       内服本       0.00       50.0000%       系统管理者       2014/07/         文明       内服本       0.00       50.0000%       系统管理者       2014/07/         文化非力       小       小       ●       ●       ●       ●         文化非力       小       小       ●       ●       ●       ●       ●       ●       ●       ●       ●       ●       ●       ●       ●       ●       ●       ●       ●       ●       ●       ●       ●       ●       ●       ●       ●       ●       ●       ●       ●       ●       ●       ●       ●       ●       ●       ●       ●       ●       ●       ●                                                                               |
| 建立氏菌     建立時間     2014/07/42201222     更納人员     更納人员     更納日     2014/07/22005337       B东     股本类型     投资金额     投资比例     备注     异动人员     异动川司       王建道     内股本     0.00     50.0000%     系统管理者     2014/07/       李明     内股本     0.00     50.0000%     系统管理者     2014/07/       李明     内股本     0.00     50.0000%     系统管理者     2014/07/       文単力     内股本     0.00     50.0000%     系统管理者     2014/07/       文単力     内股本     0.00     100.0000%     系统管理者     2014/07/       文単力     内股本     0.00     100.0000%     系统管理者     2014/07/       文単力     内股本     0.00     100.0000%     系统管理者     2014/07/       支援在画面     小     小     小     小     小     100.000%       支援在画面     上修改。     小     小     小     小     100.000%       医校北     東東市     0.00     100.000%     100.000%     100.000%     100.000%                                                                                                    |
| 1 of 2         *         *         *         *         *         *         *         *         *         *         *         *         *         *         *         *         *         *         *         *         *         *         *         *         *         *         *         *         *         *         *         *         *         *         *         *         *         *         *         *         *         *         *         *         *         *         *         *         *         *         *         *         *         *         *         *         *         *         *         *         *         *         *         *         *         *         *         *         *         *         *         *         *         *         *         *         *         *         *         *         *         *         *         *         *         *         *         *         *         *         *         *         *         *         *         *         *         *         *         *         *         *         *         *         *         * </th |
| 胶东         胶本类型         投资金额         投资金额         投资金额         香注         异动人员         异动时间           王建酒         内胶本         0.00         50.0000%         系统管理者         2014/07/           亨明         内胶本         0.00         50.0000%         系统管理者         2014/07/           亨明         内胶本         0.00         50.0000%         系统管理者         2014/07/           文/维力         小原本         0.00         100.0000%                                                                                                    |
| 主張         1,600         50,0000%         系統管理者         2014/07/           李明         内服本         0.00         50,0000%         系統管理者         2014/07/           意题:         0.00         100,0000%                 2014/07/               2014/07/                2014/07/                2014/07/                                                                                                    |
| 总额: 0.00 100.0000%       又维护画面。       透过上方工具列选择「新增」和「删除」作业。       直接在画面上修改。       吸权维护                                                                                                    |
| 股权维护                                                                                                    |
|                                                                                                    |
| 门市 天津一店 図 服权交易日 2014/8/14 図 服利分派生效 2014年08月 図                                                                                                    |
|                                                                                                    |
| 建立人员 系统管理者 建立时间 2014/8/14 2:02:09 更新人员 更新时间                                                                                                    |
|                                                                                                    |
|                                                                                                    |
| 股东         股本类型         投资金额         投资比例         备注         异动人员         异动时间                                                                                                    |
| 股东         股本类型         投资金额         投资比例         备注         异动人员         异动时间           易丰软件         内股本         0.00         50.0000%         系統管理者         2014/07/                                                                                                    |
| 股东         股本类型         投资金额         投资比例         备注         异动人员         异动时间           易丰软件         内股本         0.00         50.0000%         系統管理者         2014/07/           李明         内股本         0.00         25.0000%         系統管理者         2014/07/                                                                                                    |

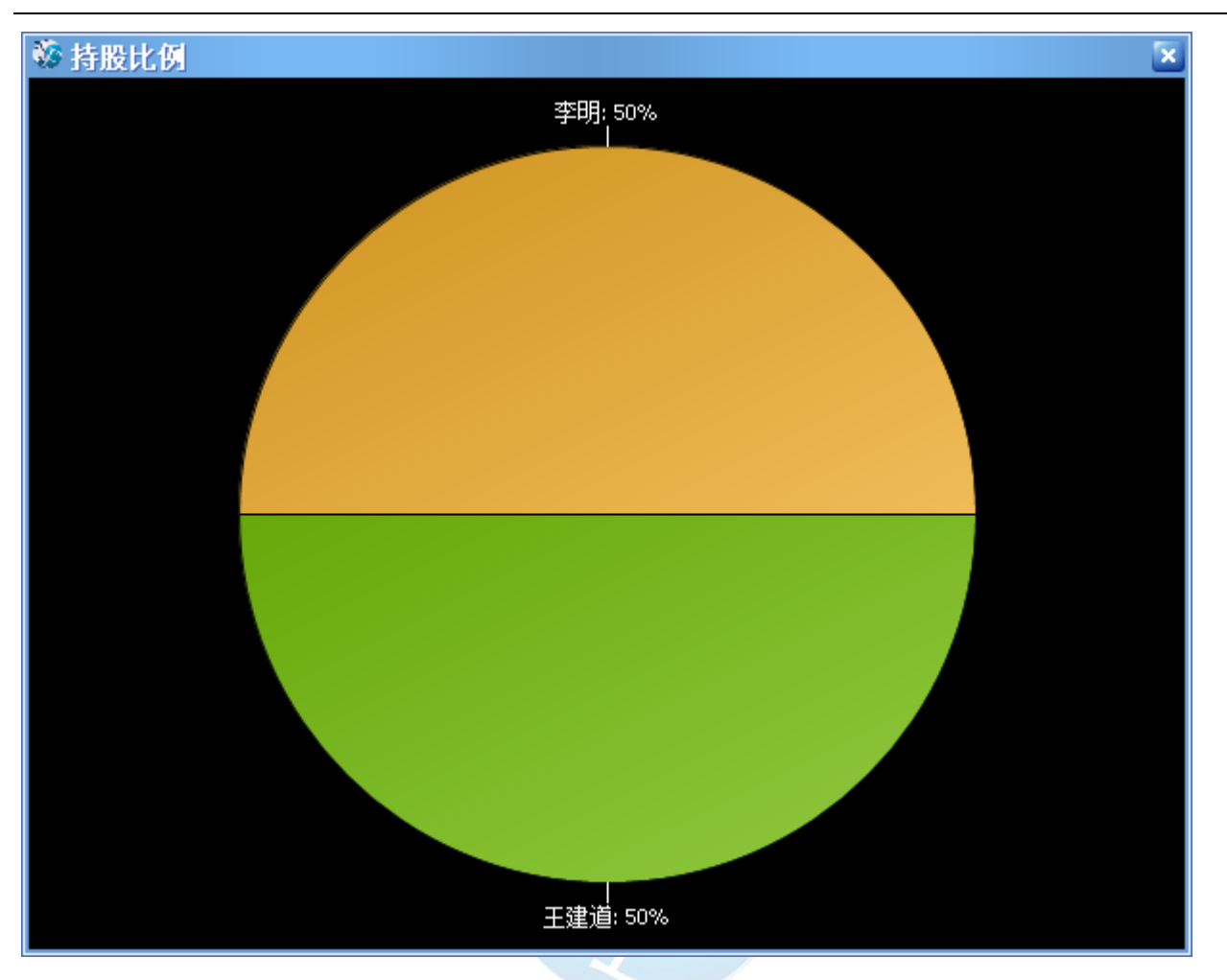

股权占比。

易丰软件(武汉)有限公司

| 🌼 股务系统            |                              |                   |           |       |
|-------------------|------------------------------|-------------------|-----------|-------|
| 基本资料 股权作业         | 股利作业 报表 权限                   | 其它 关於             |           |       |
| 门市维护 参数设定 银行      | 股东 股权维护 股利分派作                | lk –              |           | ×     |
| 分派年月 2014年07月     | ■ 査询                         |                   |           |       |
| 已分派               | 门市编号                         | 门市名称              | 分派金额      | 审核    |
|                   | TJ001                        | 天津一店              | 10,000.00 | ✓     |
|                   | TJ002                        | 天津二店              | 0.00      |       |
|                   | WH001                        | 武汉一店              | 0.00      |       |
|                   | WH002                        | 武汉二店              | 0.00      |       |
|                   | WH003                        | 武汉三店              | 0.00      |       |
|                   | WHOO4                        | fh                | 0.00      |       |
| ~                 | WH005                        | 易丰店               | 10,000.00 |       |
|                   | WH006                        | 武汉六店              | 0.00      |       |
|                   | WH007                        | 武汉七店              | 0.00      |       |
|                   | WH008                        | 武汉八店              | 0.00      |       |
|                   | WH009                        | 武汉九店              | 0.00      |       |
|                   |                              |                   |           |       |
|                   | 合计                           |                   | 20,000.00 |       |
|                   |                              |                   |           | 分派 离开 |
| 易丰软件(武汉)有限公司 http | p://www.yftek.com_TEL:027848 | 98967 13419598000 |           | 系统管理者 |

股利分派作业。

查询某个年月的资料。

按下「分派」按钮,可分派所有公司的股利。

| 利分派<br>5 天津 | 作业<br>:一店                                                                          |                                                     | 分派年月                                                   | 2014年09                                                               | 月 🖌                                                                                                    |                                                                                                    |
|-------------|------------------------------------------------------------------------------------|-----------------------------------------------------|--------------------------------------------------------|-----------------------------------------------------------------------|----------------------------------------------------------------------------------------------------|----------------------------------------------------------------------------------------------------|
|             | 公司名称         天津一店         易丰软件         易丰软件         天津一店         天津一店         天津一店 | 持股人       易丰软件       李明       王建道       李明       张昭 | 股資金額<br>0.0000<br>0.0000<br>0.0000<br>0.0000<br>0.0000 | 投资比率       50.00%       40.00%       60.00%       25.00%       25.00% | <ul> <li>         ・         は投资比率         </li> <li>         50.00%         </li> <li>         20.00%         </li> <li>         30.00%         </li> <li>         25.00%         </li> </ul> | 预分派         天津一店         李明         0.0000         25.00%         0.000         25.00%         0.000         支5.00%         0.000         大津一店         张昭         0.0000         25.00%         0.000         大津一店         张昭         0.0000         25.00%         0.000         次派金额: |
| 实际分         | ·派金额                                                                               | : 0元                                                |                                                        |                                                                       |                                                                                                    |                                                                                                    |

先选择所要分派的门市以及年月。

左方列示股东阶层结构,可依所以分派到哪个层级。如上图,点选第三层,则右则会列示第三层的分派对象。

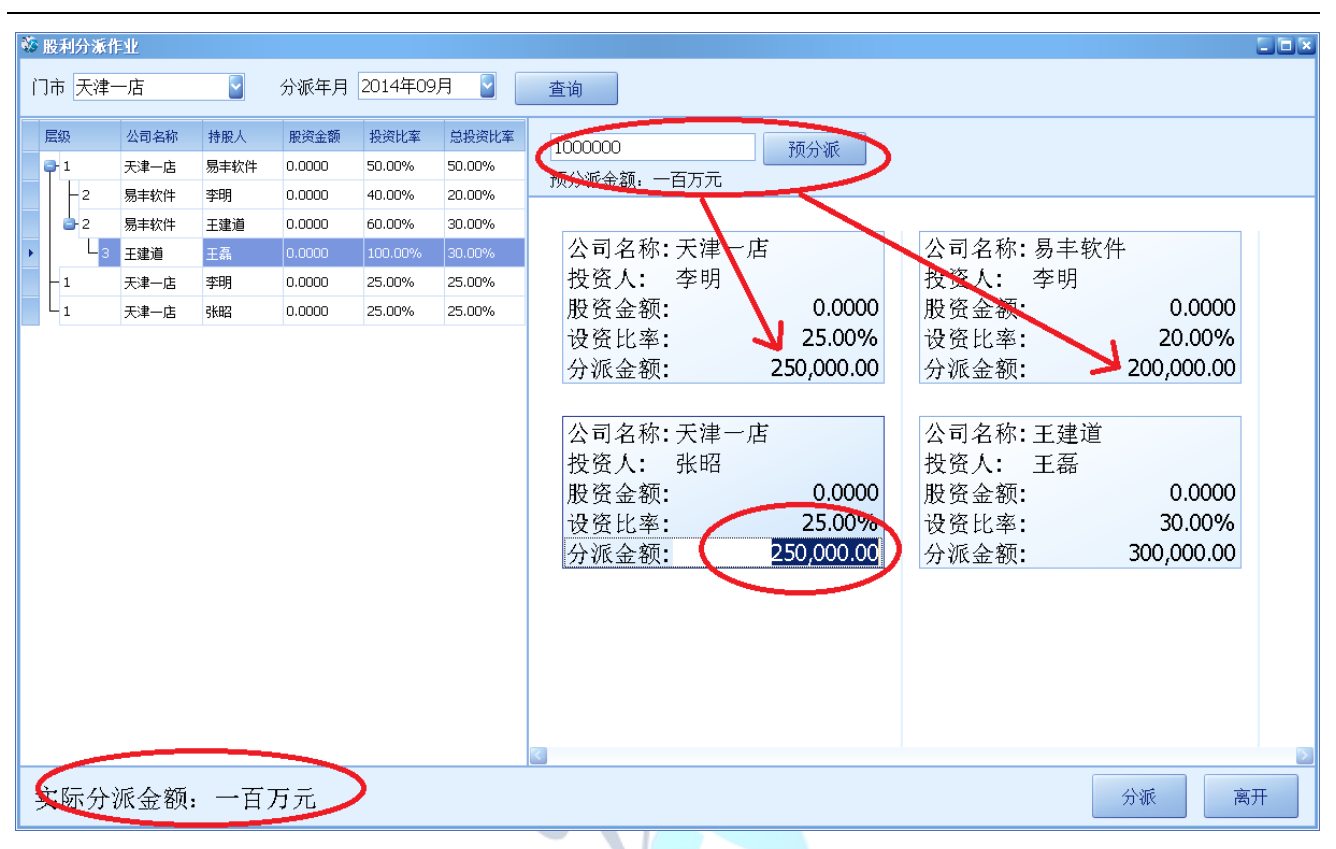

输入「预分派金额」后,按下「预分派」按钮,则系统会依股东持股计算每位股东应分派金额。 如果需要调整,则可以在所要调整的股东资料内调整「分派金额」。 实际分派的金额会呈现在左下角。 作业完毕後,按下「分派」按钮即可。

提醒: 在这个作业画面,选择「门市」以及「分派年月」後按下「查询」按钮时。如果该门市年月已经有分 派股利且已经审核,则会出现提示并不可再分派。如下图:

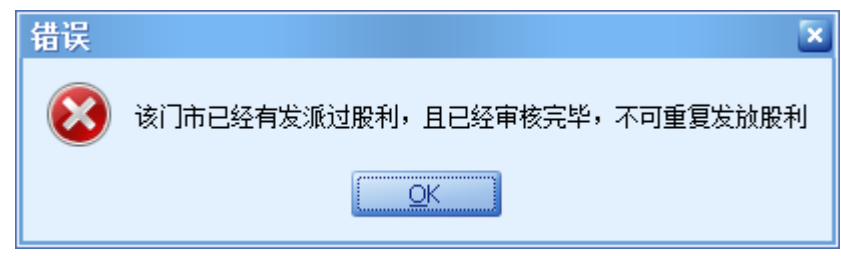

但如果已分派但未审核,则会询问是否要重新分派,重新分派完毕则会复盖先前分派的资料(未审核的)

所以如果股利已经审核,但又要修改,则可以先反审核该股利分派,再重新分派即可。

易丰软件(武汉)有限公司

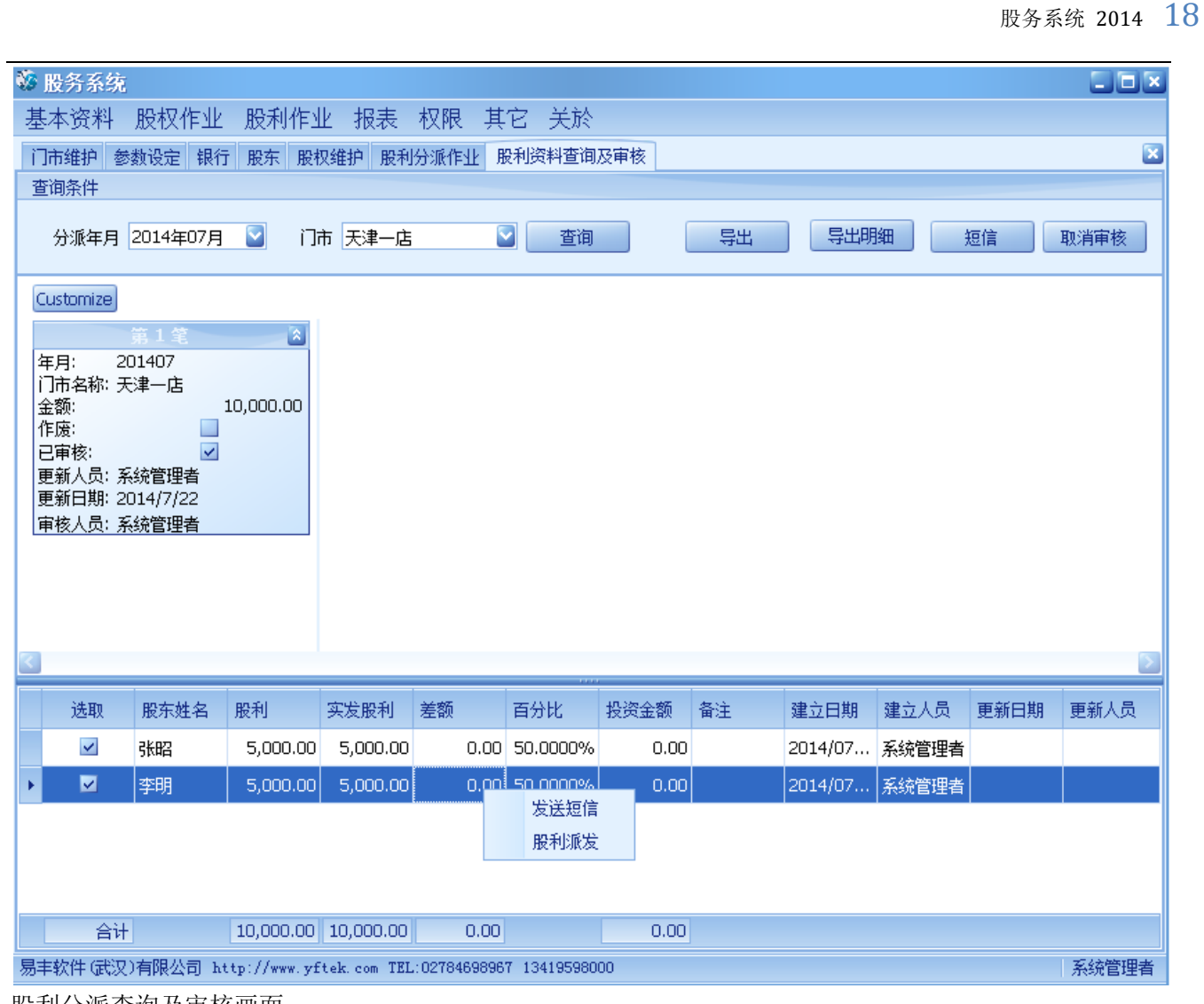

股利分派查询及审核画面。

可发送通知短信。(批次发送所勾选的股东) 可透过右键选择某个资料行发送短信.(单笔发送) 可透过「股利派发」来修改股东所要派发的帐户。

| ◎ 短信              | _ D ×                                                    |
|-------------------|----------------------------------------------------------|
| ☑ 张昭(13675648862) | 短信模版                                                     |
| ☑ 李明(15871327994) | 亲爱的股东{0}您好,本次米乐星{1}{2}股利,依您的份额可分派:{3}                    |
|                   | 短信预览                                                     |
|                   | 亲爱的股东张昭您好,本次米乐星天津一店 201407股利,依您的份额可分派:           5000.00 |
|                   | 发送取消                                                     |

短信发送画面。

右上方为参数设定的模板。

也可直接在画面上修改,修改仅本次有效。

下方为短信内容预览。

左方列示所要发送的股东资料,若股东有多笔手机号,则会列示多笔。发送仅针对勾选的股东资料。

| 股务系统<br>:本资料 - 股权 | 作业 股利作                                  | 业 报表 权限                      | 1   主它 关於                                                                                                    |        |               |       |                  |
|-------------------|-----------------------------------------|------------------------------|----------------------------------------------------------------------------------------------------|--------|---------------|-------|------------------|
|                   | 11 - 11 - 12 - 12 - 12 - 12 - 12 - 12 - | 史 - 1000 - 1000<br>权维护 股利分派作 | <ul> <li></li> <li></li> <li><!--</td--><td>及审核 门市</td><td>服利分派</td><td></td><td></td></li></ul> | 及审核 门市 | 服利分派          |       |                  |
| <b>查询条件</b>       |                                         |                              |                                                                                                    |        |               |       |                  |
| 门市 天津一店           | 2 分                                     | 派年月 2003年07月                 | ] 💟 ~ 2014年                                                                                                    | 07月 💟  | 查询    导       | 出打印   | 离开               |
| 144               | 44                                      | 4                            | 1 of                                                                                                    | 3      | •             | ₩     | ₩                |
| 门市编号              | 门市名称                                    | 分派年月                         | 分派金额                                                                                                    | 操作人员   | 操作时间          | 审核人员  | 审核时间             |
| TJ001             | 天津一店                                    | 201305                       | 33,333,333.00                                                                                                    | 系统管理者  | 2013-06-17 18 |       |                  |
| TJ001             | 天津一店                                    | 201306                       | 0.00                                                                                                    | 系统管理者  | 2013-06-17 18 |       |                  |
| TJ001             | 天津一店                                    | 201407                       | 10,000.00                                                                                                    | 系统管理者  | 2014-07-22 11 | 系统管理者 | 2014-07-22 11:29 |
|                   |                                         |                              |                                                                                                    |        |               |       |                  |
|                   |                                         |                              |                                                                                                    |        |               |       |                  |

\_\_\_\_\_

可查询及导出成文档。

| -    |           |                     |                |                 |                  |                 |                |          |           |       |        |
|------|-----------|---------------------|----------------|-----------------|------------------|-----------------|----------------|----------|-----------|-------|--------|
|      | 🚽 ii) = ( | [24 → ] ∓           | test.xls [(    | Compatibility M | ode] - Micros    | oft Excel (Prod | uct Activation | Failed)  |           | ↔     | - 0 %  |
| F    | ile Ho    | ime Insert          | Page Layout    | Formulas        | Data             | Review Vie      | w Load Te      | st Team  | 4         | ລ 🕜 🗆 | e 23   |
| ľ    | <b>Å</b>  | Tahoma<br>BR Z II z | · 9 ·          |                 | Text             | · A             | ¦are Insert →  | ΣΖ       | ñ         |       |        |
| Pa   | ste 🦪     |                     | A A            |                 | ■ -,3<br>+,0 .00 | Styles          | E Format       | Sort 8   | Find &    |       |        |
| Clin | board 🗔   | Eont                |                | Alianment       | .00 <b>→.</b> 0  | er G            | Cells          | Editir   | 'Select * |       |        |
|      | A1        | <b>-</b> (0         | fx             | 门市编号            |                  |                 |                |          | .5        |       | v      |
|      | А         | B                   | C              | D               | F                | F               | G              | Н        |           |       |        |
| 1    | 门市编号      | 门市名称                | 分派年月           | 分派金额            | 操作人员             | 操作时间            | 审核人员           | 审核时间     |           |       |        |
| 2    | TJ001     |                     | 201302         | 31,000.00       | System           | 2013/2/2        |                |          | 1         |       |        |
| 3    | ТЈОО1     | 天津一店                | 201302         | 31,000.00       | System           | 2013/2/2        |                |          |           |       |        |
| 4    | ТЈОО1     | 天津一店                | 201303         | 1,000.00        | 系统管理者            | 2013/2/1        | 系统管理者          | 2013/2/1 |           |       |        |
| 5    | ТЈОО1     | 天津一店                | 201303         | 1,000.00        | 系统管理者            | 2013/2/1        | 系统管理者          | 2013/2/1 |           |       |        |
| 6    | ТЈОО2     | 天津二店                | 201302         | 2,000.00        | 系统管理者            | 2013/2/1        | 系统管理者          | 2013/2/1 |           |       |        |
| 7    | ТЈОО2     | 天津二店                | 201303         | 1,000.00        | System           | 2013/2/1        |                |          | 1         |       |        |
| 8    | WH001     | 武汉一店                | 201302         | 33,000.00       | System           | 2013/2/2        |                |          |           |       |        |
| 9    | WH001     | 武汉一店                | 201302         | 33,000.00       | System           | 2013/2/2        |                |          | 1         |       |        |
| 10   | WH001     | 武汉一店                | 201303         | 1,000.00        | System           | 2013/2/1        |                |          |           |       |        |
| 11   | WH001     | 武汉一店                | 201303         | 1,000.00        | System           | 2013/2/1        |                |          | 1         |       |        |
| 12   | 合         | itt                 |                | 135,000.00      |                  |                 |                |          |           |       |        |
| 13   |           |                     |                |                 |                  |                 |                |          |           |       |        |
| 14   |           |                     |                |                 |                  |                 |                |          |           |       |        |
| 16   |           |                     |                |                 |                  |                 |                |          |           |       |        |
| 17   |           |                     |                |                 |                  |                 |                |          |           |       | -      |
|      | ▶ N She   | et / 🞾 /            |                |                 |                  | I <             |                |          | 0         |       |        |
| Rea  | idy       |                     |                |                 |                  |                 |                | JEL 100% | 0         |       | -+ .:: |
| 777  | ト時利々      | 、派导山的-              | <del>立 ね</del> |                 |                  |                 |                |          |           |       |        |
| 111  | ባለባ       | 加守山町                | 又归。            |                 |                  |                 |                |          |           |       |        |
|      |           |                     |                |                 |                  |                 |                |          |           |       |        |
|      |           |                     |                |                 |                  |                 |                |          |           |       |        |
|      |           |                     |                |                 |                  |                 |                |          |           |       |        |
|      |           |                     |                |                 |                  |                 |                |          |           |       |        |

| <b>黎</b><br>星 | 股        | 务系<br>资料    | 统<br>4 股权    | 又作业                   | 股利化              | F业 扌             | 限表 札   | 又限 非  | ŧ它 乡    | 总於          |        |       |       |      |          |      |                  |      |
|---------------|----------|-------------|--------------|-----------------------|------------------|------------------|--------|-------|---------|-------------|--------|-------|-------|------|----------|------|------------------|------|
| ľ             | ]市约      | 餠           | 参数设计         | 包 银行                  | 股东               | 股权维护             | 股利分    | 派作业   | 股利资料    | 查询及审        | 核门市    | ī股利分测 | ŧ 账号服 | 利分派  |          |      |                  | ×    |
|               | 宣印<br>股东 | 余1千<br>: 张( | 招            |                       | 分派               | 年月 20            | 10年07月 | 1 🔽 ~ | · 2014年 | E07月        | i 🔽    | 〕市    |       |      | 2 银      | 行转账贷 | <sup>3</sup> 料导出 | 查询   |
|               |          | He          |              |                       | *1               |                  | ٩      |       |         | 1 of 8      |        |       | ۶.    |      | ₩        |      | ŀ                | ×    |
|               | 股列       | 东…          | 银行           | 银行                    | 银行               | 开户名              | 开户…    | 分派…   | 门市      | 门市…         | 投资…    | 持股…   | 分派…   | 调整   | 审核       | 审核   | 操作               | 操作…  |
| •             | Ξ        | 股东<br>01    | 名称: 张田<br>01 | 四小计:<br><del></del> - | 44,278,0<br>0005 | 053.00<br>cuedau | 200    | 2012  | T1001   | <b>⊤`</b> ₽ | 10.0   | 6E E  | 0.00  | 0.00 |          |      | zī ↓÷            | 2012 |
|               |          | 01          | 01           | 上阿…<br>丁商…            | 9235             | sunday           | »хц    | 2013  | T1001   | 天津…         | 13,0   | 50.0  | 5.00  | 5.00 | 玉纮       | 2014 | 赤斑…<br>玉纮        | 2013 |
|               |          | 01          | 01           | 工商                    | 9235             | sunday           | 汉口     | 2013  | TJ001   | 大津          | 13,0   | 65.5  | 21,8  | 21,8 | 71620600 | 2011 | 系统               | 2013 |
|               |          | 01          | 01           | 工商…                   | 9235             | sunday           | 汉口     | 2013  | ТЈОО2   | 天津          | 300.00 | 55.0  | 4,92  | 4,92 |          |      | 系统               | 2013 |
|               |          | 01          | 01           | 工商…                   | 9235             | sunday           | 汉口     | 2013  | TJ002   | 天津          | 300.00 | 55.0  | 0.00  | 0.00 |          |      | 系统               | 2013 |
|               |          | 01          | 01           | 工商…                   | 9235             | sunday           | 汉口     | 2014  | TJ002   | 天津          | 300.00 | 55.0  | 0.00  | 0.00 |          |      | 系统               | 2014 |
|               |          | 01          | 01           | 工商…                   | 9235             | sunday           | 汉口     | 2013  | WH001   | 武汉          | 0.00   | 25.0  | 17,4  | 17,4 |          |      | 系统               | 2013 |
|               |          | 01          | 01           | 工商…                   | 9235             | sunday           | 汉口     | 2013  | WH001   | 武汉          | 0.00   | 25.0  | 0.00  | 0.00 |          |      | 系统               | 2013 |
|               |          |             |              |                       |                  |                  |        |       |         |             |        |       |       |      |          |      |                  |      |
|               |          |             |              |                       |                  |                  |        |       |         |             |        |       |       |      |          |      |                  |      |
|               |          |             |              |                       |                  |                  |        |       |         |             |        |       |       |      |          |      |                  |      |
|               |          |             |              |                       |                  |                  |        |       |         |             |        |       |       |      |          |      |                  |      |

26,0...

44,2... 44,2...

合计

易丰软件(武汉)有限公司 http://www.yftek.com TEL:02784698967 13419598000

股东查询所分派的股利。 可查询及导出。

| <   🛃 | <b>19</b> - | (24 ∞   <del>-</del> |                |                 | test2.xl:     | [Comp | atibility N | 4ode] - 1 | Micro    | isoft Excel (     | Produc | t Act | ivation Faile               | ed)                 |                                            |                                | <b>↔</b> - 0 | 53 |
|-------|-------------|----------------------|----------------|-----------------|---------------|-------|-------------|-----------|----------|-------------------|--------|-------|-----------------------------|---------------------|--------------------------------------------|--------------------------------|--------------|----|
| File  | н           | ome I                | nsert Pa       | ge Layout       | Formulas      | Data  | Revi        | ew V      | ′iew     | Load Te           | st     | Tean  | ı                           |                     |                                            | 6                              | s 🕜 🗆 🗗      | 23 |
| Paste | ∦<br>⊫⊇ -   | Arial<br>B I         | <u>u</u> - III | - 10<br>- 👌 - 🖌 | · A A A A A → | = =   | · 😑 🕅       |           | ii<br>ii | General           | •      |       | Conditional<br>Format as Ta | Formatting<br>ble ₹ | <ul> <li>Insert</li> <li>Delete</li> </ul> | × Σ × A<br>z v J × Z<br>z v So | rt & Find &  |    |
| ipbo  | ard 🗔       |                      | Fo             | nt              | 5             |       | Alianmer    | nt        | Di       | .00 →.0<br>Number | 5      |       | Style                       | s                   | Cells                                      | EC EC                          | ditina       |    |
|       | M16         | 5                    | <b>-</b> (n    | fx              |               |       |             |           | -        |                   |        |       | - 9.1                       |                     |                                            |                                |              | v  |
| 4     | A           | в                    | C              | D               | E             |       | F           | G         |          | Н                 |        |       | J                           | K                   | L                                          | М                              | N            | =  |
| 服     | 东编号         | 股东名称                 | 3 银行编号         | 银行名称            | 银行账           | 号     | 开户名         | 开户行力      | 地址       | 分派年月              | 门市纲    | 扁号    | 门市名称                        | 投资金额                | -  持股百分比                                   | 分派金额                           | 调整后金额        | ĥ  |
| AC    | 0002        | 张小瑛                  | 02             | 招商银行            | 620516843     | 53334 | 张—          | 武汉        |          | 201303            | TJ001  |       | 天津一店                        | 0.00                | 0.0000                                     | 0.00                           | 0.00         | R, |
| AC    | 00002       | 张小瑛                  | 02             | 招商银行            | 620516843     | 53334 | 张—          | 武汉        |          | 201303            | WHOO   | )1    | 武汉一店                        | 22.00               | 23.0000                                    | 23,000.00                      | 23,000.00    |    |
| AC    | 00002       | 张小瑛                  | 02             | 招商银行            | 620516843     | 53334 | 张—          | 武汉        |          | 201302            | TJ001  |       | 天津一店                        | 0.00                | 0.0000                                     | 0.00                           | 0.00         |    |
| AC    | 00002       | 张小瑛                  | 02             | 招商银行            | 620516843     | 53334 | 张—          | 武汉        |          | 201302            | WHOO   | )1    | 武汉一店                        | 22.00               | 23.0000                                    | 759,000.00                     | 759,000.00   |    |
|       | 合计          | -                    |                |                 |               |       |             |           |          |                   |        |       |                             | 44.00               |                                            | 782,000.00                     | 782,000.00   |    |
|       |             |                      |                |                 |               |       |             |           |          |                   |        |       |                             |                     |                                            |                                | l            |    |
| 1     |             | oot 🔅                | 7              |                 |               |       |             |           |          |                   | 1      | 4     |                             |                     |                                            |                                | •            | •  |

股东股利导出後的文档。

系统管理者

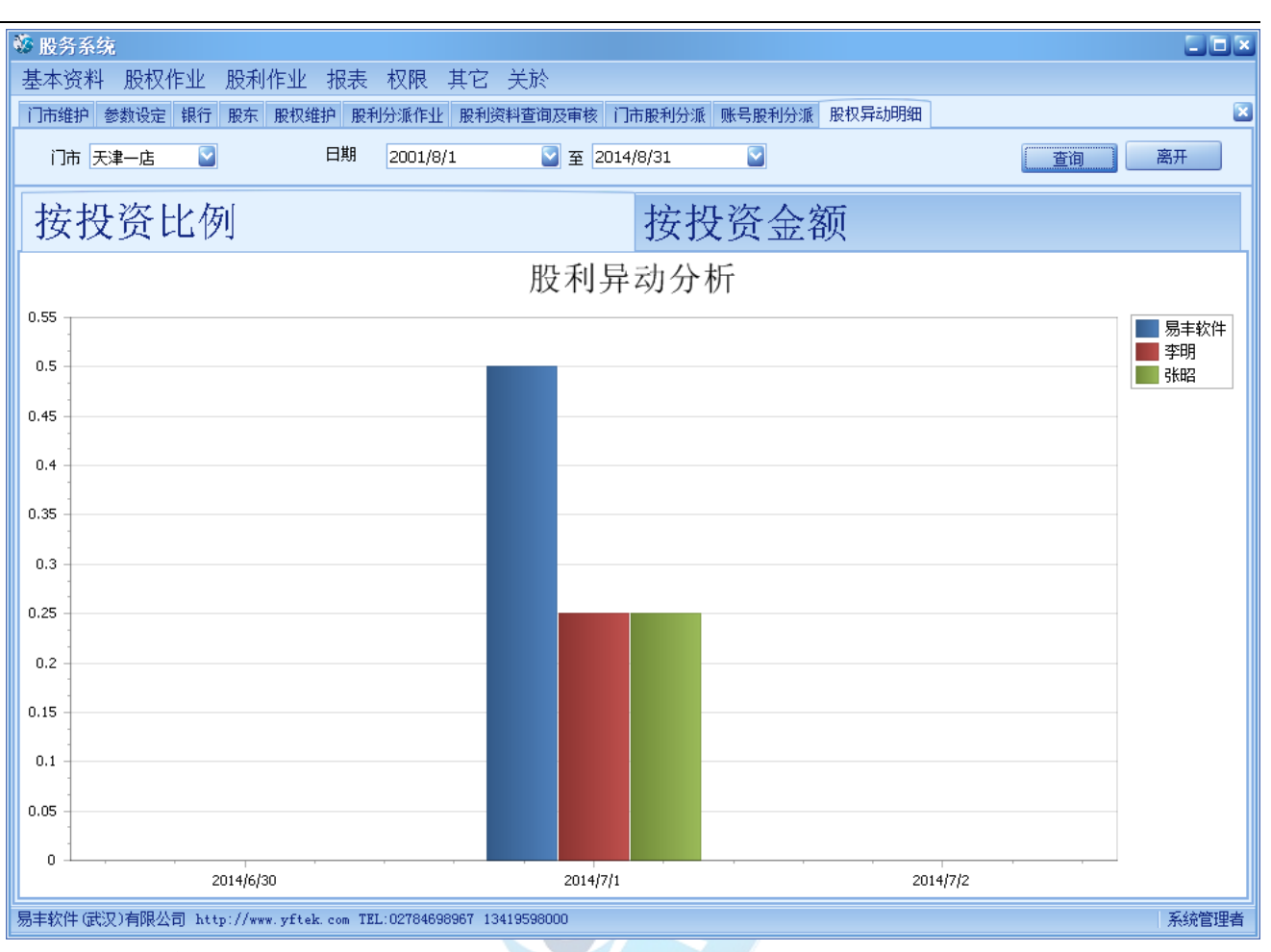

股权异动明细资料表。

可查询门市期间内的股权异动。

| 股务系统                     | 7            |                          |                 |                            |                            |                |                |         |       |         |        |       |        |       |     |      |    |      |
|--------------------------|--------------|--------------------------|-----------------|----------------------------|----------------------------|----------------|----------------|---------|-------|---------|--------|-------|--------|-------|-----|------|----|------|
| 基本资料                     | 股权化          | 乍业                       | 股利作             | ≕业 排                       | R表 村                       | 又限             | 其它             | 关於      |       |         |        |       |        |       |     |      |    |      |
| 1市维护 参                   | 参数设定         | 银行                       | 股东 朋            | 段权维护                       | 股利分                        | 派作业            | 股利资            | (料查询)   | 及审核 丫 | 「市股利分派  | 《 账号股利 | 分派 股权 | 权异动明   | 細服    | 转股变 | 化表   |    |      |
| 门市 天                     | 津一店          |                          |                 |                            | 日期 2                       | 010/8/         | 1              |         | 201 至 | .4/8/31 |        |       |        |       | 查询  |      | 导出 | 离开   |
| 的大使早                     |              |                          |                 |                            |                            |                | ᄜᅔᆎᇂ           | 5       |       |         |        |       | 2014-0 | 7.01  |     |      |    |      |
| 版示编写<br>01               |              |                          |                 |                            |                            |                | HR AT REAC     | 5       |       |         |        |       | 2014-0 | 5 00% | 全痴・ | 0.00 |    |      |
| 02                       |              |                          |                 |                            |                            | 3              | 李明             |         |       |         |        |       | 比例:2   | 5.00% | 金额: | 0.00 |    |      |
| 04                       |              |                          |                 |                            |                            | ļ              | 。<br>易丰软件      | ŧ       |       |         |        |       | 比例:5   | 0.00% | 金额: | 0.00 |    |      |
|                          |              |                          |                 |                            |                            |                |                |         |       |         |        |       |        |       |     |      |    |      |
|                          |              |                          |                 |                            |                            |                |                |         |       |         |        |       |        |       |     |      |    |      |
|                          |              |                          |                 |                            |                            |                |                |         |       |         |        |       |        |       |     |      |    |      |
| 丰软件 (武汉                  | 2)有限公        | 司 http                   | ://www.j        | yftek. c                   | om TEL:O                   | 2784698        | 3967 134       | 4195980 | 00    |         |        |       |        |       |     |      |    | 系统管理 |
| <sup>其软件</sup> 武3<br>汉异动 | 7)有限公<br>明细清 | 司 http<br>表,ī            | ://***.<br>可查ì  | yftek.co<br>旬股ダ            | <sup>om TEL:0</sup><br>京持彤 | 2784698<br>2变化 | 8967 130<br>と。 | 4195980 | 00    | 9       |        |       |        |       |     |      |    | 系统管理 |
| 軟件研究                     | ひ有限公司 明知 気   | <sup>司 http</sup><br>表,ī | ://***.<br>可查ì  | <del>yftek.co</del><br>旬股ダ | ∍m TEL:0<br>FF持形           | 2784696<br>2变化 | 3967 134<br>と。 | 4195980 | 00    | 9       |        |       |        |       |     |      |    | 系统管理 |
| <sup>±软件</sup> 武3        | 2)有限公<br>明细清 | <sup>司 http</sup>        | ://***.<br>可查t  | <del>yftek.c</del><br>旬股ス  | ☞ TEL:0<br>天持服             | 2784690<br>文变化 | 3967 134<br>と。 | 4195980 |       |         |        |       |        |       |     |      |    | 系统管理 |
| <sup>≢較件</sup> 承認<br>权异动 | 2)有限公明 细清    | 司 http<br>表,ī            | ://***          | yftek. c<br>旬股刃            | ☞ TEL:0<br>〒持服             | 2784696<br>支变化 | 3967 13。<br>と。 | 4195980 |       |         |        |       |        |       |     |      |    | 系统管理 |
| 較件 氓戮                    | 2)有限公司       | 司 http<br>表,ī            | ://****<br>可查t  | yftek. c<br>旬股亥            | ┉ TEL:0<br>下持服             | 2784690<br>支变化 | 3967 134<br>上。 | 4195980 |       |         |        |       |        |       |     |      |    | 系统管理 |
| <u>≢软件 氓</u> 泼<br>汉异动    | 2)有限公司       | 司 http<br>表,ī            | ://****<br>可查ì  | yftek. c<br>旬股刃            | ☞ TEL:0<br>F.持服            | 2784696        | 3967 134<br>上。 | 4195980 |       |         |        |       |        |       |     |      |    | 系统管理 |
| ≢软件磙逐                    | 2)有限公明 细清    | 司 http<br>表,ī            | ://www.i<br>可查t | yftek. c<br>旬股刃            | ☞ TEL:0<br>F 持服            | 2784698        | 3967 134<br>上。 | 4195980 |       |         |        |       |        |       |     |      |    | 系统管理 |

| 取力が死<br>未次率回 - 四            | 3477 <i>0</i> -316 00         | ゴロール     |                | 7여 보수 쓰                              | ÷λ                  |          |         |      |      |       |              |     |      |
|-----------------------------|-------------------------------|----------|----------------|--------------------------------------|---------------------|----------|---------|------|------|-------|--------------|-----|------|
| 平)资料 版                      | z1X1作业 股                      | 利作出      | 2 报表 私         | X限 其它 夭<br>Ret <sup>io</sup> laterty | JCR RK⊟ an old Aver |          |         |      |      | pn-+- | - gn_25173 - | к.± |      |
| 了 股东 股和                     | 权维护 股利分:                      | 派作业      | 股利资料查询         | 及軍核   1市股利分                          | <b>汴派  账号股利分派</b>   | 股权异动明细 用 | 段东持股变化表 | 各店差异 | 徵汇忌表 | 服牙    | 、股利分》        | 派表  |      |
| 《年月 2014年                   | 羊07月 💟 ~                      | 2014年    | :07月 💟         | 查询                                   |                     |          |         |      | 导出   |       | 打印           |     | 离开   |
| 额                           | 门店 ▲                          |          |                |                                      |                     |          |         |      |      |       |              |     |      |
| <br>东 ▲                     | 王津二庄                          | Ŧ        | 津              | 昆士庄                                  | Grand Total         |          |         |      |      |       |              |     |      |
| 勇                           | _ 八洋二店                        |          | /丰一/占          | 7,000.00                             | 7,000.00            |          |         |      |      |       |              |     |      |
| 明                           | (                             | 0.00     | 5,000.00       | )                                    | 5,000.00            |          |         |      |      |       |              |     |      |
| 쥷                           | (                             | 0.00     |                |                                      | 0.00                |          |         |      |      |       |              |     |      |
| 昭                           | (                             | 0.00     | 5,000.00       | )                                    | 5,000.00            |          |         |      |      |       |              |     |      |
| and Total                   | (                             | 0.00     | 10,000.00      | ) 7,000.00                           | 17,000.00           |          |         |      |      |       |              |     |      |
|                             |                               |          |                |                                      |                     |          |         |      |      |       |              |     |      |
|                             |                               |          |                |                                      |                     |          |         |      |      |       |              |     |      |
| 次件(武汉)有                     | 限公司 http://<br>派主             | /www.yft | tek.com TEL:0: | 2784698967 134195                    | 98000               |          |         |      |      |       |              | ;   | 系统管理 |
| <sup>软件(武汉)有</sup><br>、股利分  | <sup>限公司 http://</sup><br>派表。 | /www.yf  | tek.com TEL:0  | 2784698967 134195                    | 98000               |          |         |      |      |       |              | ;   | 系统管理 |
| <sup>软件(武汉)有</sup><br>、股利分  | 限公司 http://<br>派表。            | /www.yft | .ek.com TEL:0  | 2784698967 134195                    | 98000               |          |         |      |      |       |              |     | 系统管理 |
| <sup>软件(武汉)有</sup><br>、股利分  | 限公司 http://<br>派表。            | /www.y£t | tek.com TEL:0  | 2784698967 134195                    | 96000               |          |         |      |      |       |              | ;   | 系统管理 |
| 較件 (武汉)有<br>民股利分            | <sup>限公司 http://</sup><br>派表。 | /www.y£t | ek.com TEL:0:  | 2784698967 134195                    | 98000               |          |         |      |      |       |              |     | 系统管理 |
| 软件(武汉)有<br>< 股利分            | <sup>限公司 http://</sup><br>派表。 | /www.y£t | tek.com TEL:0  | 2784698967 134195                    | 96000               |          |         |      |      |       |              |     | 系统管理 |
| 软件(武汉)有<br>民股利分             | 限公司 http://<br>派表。            | /www.y£t | :ek.com TEL:0; | 2784698967 134195                    | 98000               |          |         |      |      |       |              | ;   | 系统管理 |
| 软件(武汉)有<br>、股利分             | 限公司 http://<br>派表。            | /www.y£1 | :ek.com TEL:0; | 2784698967 134195                    | 98000               |          |         |      |      |       |              | :   | 系统管理 |
| <u>软件(武汉)有</u><br>、股利分      | 限公司 http://<br>派表。            | /www.yE  | ek.com TEL:0:  | 2784698967 134195                    | 98000               |          |         |      |      |       |              |     | 系統管理 |
| <u>软件(武汉)有</u><br>€股利分      | <sup>限公司 http://</sup><br>派表。 | /www.yE  | tek.com TEL:0; | 2784698967 134195                    | 98000               |          |         |      |      |       |              |     | 系统管理 |
| <u>软件(武汉)有</u><br>₹股利分      | <sup>限公司 http://</sup><br>派表。 | /www.yEt | tek.com TEL:0  | 2784698967 134195                    | 96000               |          |         |      |      |       |              |     | 系统管理 |
| <u>软件(武汉)有</u><br>天股利分      | <sup>限公司 http://</sup><br>派表。 | /www.yE  | :ek.com TEL:0; | 2784698967 134195                    | 98000               |          |         |      |      |       |              |     | 系统管理 |
| <u>软件(武汉)有</u><br>天股利分      | 限公司 http://<br>派表。            | /www.yE  | :ek.com TEL:0; | 2784698967 134195                    | 98000               |          |         |      |      |       |              |     | 系統管理 |
| 软件(武汉)有<br>€股利分             | 限公司 http://<br>派表。            | /www.yE  | tek.com TEL:0; | 2784698967 134195                    | 98000               |          |         |      |      |       |              |     | 系统管理 |
| <u>软件(武汉)有</u><br>、股利分      | 限公司 http://<br>派表。            | /www.yE  | tek.com TEL:0  | 2784698967 134195                    | 98000               |          |         |      |      |       |              |     | 系统管理 |
| <u>較件(武汉)有</u><br>、股利分      | 限公司 http://<br>派表。            | /www.yE  | tek.com TEL:0: | 2784698967 134195                    | 98000               |          |         |      |      |       |              |     | 系统管理 |
| <u>软件(武汉)</u> 有<br>民股利分     | 限公司 http://<br>派表。            | /www.yft | tek.com TEL:0  | 2784698967 134195                    | 96000               |          |         |      |      |       |              |     | 系统管理 |
| <sup>敬件 (武汉)有</sup><br>民股利分 | <sup>限公司 http://</sup><br>派表。 | /www.yEt | tek.com TEL:0  | 2784698967 134195                    | 98000               |          |         |      |      |       |              |     | 系统管理 |
| ☆件 (武汉)有<br>下股利分            | <sup>て限公司 http://</sup> 派表。   | /www.yEt | :ek.com TEL:0; | 2784698967 134195                    | 98000               |          |         |      |      |       |              |     | 系统管理 |
| ₩件(武汉)有<br>民股利分             | 限公司 http://<br>派表。            | /www.yE  | :ek.com TEL:0; | 2784698967 134195                    | 98000               |          |         |      |      |       |              |     | 系统管理 |
| ₩( (武汉)有<br>下股利分            | 限公司 http://<br>派表。            | /www.yE  | :ek.com TEL:0; | 2784698967 134195                    | 98000               |          |         |      |      |       |              |     | 系统管理 |
| ■ 软件 (武汉)有<br>下股利分          | 限公司 http://<br>派表。            | /www.yE  | tek.com TEL:0  | 2784698967 134195                    | 98000               |          |         |      |      |       |              |     | 系统管理 |
| ₩( (武汉)有<br>下股利分            | 限公司 http://<br>派表。            | /www.yft | tek.com TEL:0  | 2784698967 134195                    | 98000               |          |         |      |      |       |              |     | 系统管理 |
| ₩ (武汉)有<br>下股利分             | 限公司 http://<br>派表。            | /www.yft | :ek.com TEL:0  | 2784698967 134195                    | 98000               |          |         |      |      |       |              |     | 系统管理 |
| <sup>較件 (武汉)有</sup><br>民股利分 | 陬公司 http://<br>派表。            | /www.yEt | :ek.com TEL:0  | 2784698967 134195                    | 98000               |          |         |      |      |       |              |     | 系统管理 |
| ₩件 (武汉)有<br>民股利分            | î願公司 http://<br>派表。           | /www.yEt | :ek.com TEL:0; | 2784698967 134195                    | 98000               |          |         |      |      |       |              |     | 系统管理 |

| 本SAF 地域化生産 活動作は 接接 化成 手段 天然<br>の開始 登録の単位 2010年<br>二点 空 前 分 层结构<br>24                                                                                                    | Linderstol and territy to |                                      | N / N /               |             |             |           |
|----------------------------------------------------------------------------------------------------|---------------------------|--------------------------------------|-----------------------|-------------|-------------|-----------|
| Bell 使地的 And Shah (De Rely 2 a) 手手手 (De Rely 2 a) (De Rely 2 a) (De Re                                                                                                    | 本资料 股权作业 月                | 股利作业报表权限其它                           | 关於                    |             |             |           |
| 2.总查询 (分层结构)<br>24.4 日秋 日秋 日本 日本 日本 日本 日本 日本 日本 日本 日本 日本 日本 日本 日本                                                                                                    | 双维护 股利分派作业 股利             | 利资料查询及审核 门市股利分派 账号                   | 股利分派 股权异动明细 股东持股变化表 名 | 各店差异数汇总表 股东 | F股利分派表 持股查询 | <         |
| 24日 日 日 日 日 日 日 日 日 日 日 日 日 日 日 日 日 日 日                                                                                                     | [总查询 分层                   | 结构                                   |                       |             |             |           |
| 大井一島         戸町         25006           天井一島         王昌         2006           天井一島         王昌         2006           天井一島         王昌         2000           天井一島         王昌         2000           大井一島         王昌         2000           大井一島         王昌         2000           大井一島         王昌         2000           大井一島         王昌         2000           水口一島         王昌         2000                                                                                                    | 公司                        | 投资人                                  | 总比例                   | 层组          | 3           |           |
| 大手一店         研究         公口のか。           天手一店         戸明         公口のか。            天日、古         王品         3000000            天日、古         王品         30000000            大口、古         王品         3000000000000000000000000000000000000                                                                                                    | 天津一店                      | 李明                                   |                       | 25.00%      |             |           |
| 末十-点         日月         2000%           太子一点         五萬         3000%           太子一点         五日         20000%                                                                                                    | 天津一店                      | 张昭                                   |                       | 25.00%      |             |           |
| 228-15 王名 2000%<br>100-05 王名 2000%<br>第27 (100,2)第第公司 http://www.yft.ok.com TEL 0278699997 1941999000 所述                                                                                                    | 天津一店                      | 李明                                   |                       | 20.00%      |             |           |
| 表現一方 王子 王子 (1999)<br>表現 (1999)<br>表現 (1999)<br>表現 (1999)<br>表現 (1999)<br>(1999)<br>(199)<br>(1999)<br>(1999) | 天津一店                      | 王磊                                   |                       | 30.00%      |             |           |
| 离开<br>软件 (KD) 和 http://www.yftick.com IIL.0079099907 1313999000<br>家任                                                                                                    | 武汉一店                      | 王磊                                   |                       | 100.00%     |             |           |
| 软件(武汉)有供公司 http://www.yfitek.com TEL:027044999967 13419590000         系統                                                                                                    |                           |                                      |                       |             |             |           |
|                                                                                                    | 软件(武汉)有限公司 http           | ://www.yftek.com TEL:02784698967 134 | 9598000               |             |             | 离开<br>系统管 |
|                                                                                                    |                           |                                      |                       |             |             |           |
|                                                                                                    |                           |                                      |                       |             |             |           |
|                                                                                                    |                           |                                      |                       |             |             |           |
|                                                                                                    |                           |                                      |                       |             |             |           |
|                                                                                                    |                           |                                      |                       |             |             |           |
|                                                                                                    |                           |                                      |                       |             |             |           |
|                                                                                                    |                           |                                      |                       |             |             |           |
|                                                                                                    |                           |                                      |                       |             |             |           |
|                                                                                                    |                           |                                      |                       |             |             |           |
|                                                                                                    |                           |                                      |                       |             |             |           |
|                                                                                                    |                           |                                      |                       |             |             |           |
|                                                                                                    |                           |                                      |                       |             |             |           |
|                                                                                                    |                           |                                      |                       |             |             |           |
|                                                                                                    |                           |                                      |                       |             |             |           |
|                                                                                                    |                           |                                      |                       |             |             |           |
|                                                                                                    |                           |                                      |                       |             |             |           |
|                                                                                                    |                           |                                      |                       |             |             |           |
|                                                                                                    |                           |                                      |                       |             |             |           |
|                                                                                                    |                           |                                      |                       |             |             |           |
|                                                                                                    |                           |                                      |                       |             |             |           |
|                                                                                                    |                           |                                      |                       |             |             |           |
|                                                                                                    |                           |                                      |                       |             |             |           |
|                                                                                                    |                           |                                      |                       |             |             |           |
|                                                                                                    |                           |                                      |                       |             |             |           |

| ¥3 | 股           | 务系统<br>资料 『 | 岛权作业             | 股利作业         | 报表 权[  | 艮 甘之 :        | 关於              |                                                                                        |                |       |
|----|-------------|-------------|------------------|--------------|--------|---------------|-----------------|----------------------------------------------------------------------------------------|----------------|-------|
|    | 2011<br>股权线 | 维护 股利       | スパーエー<br> 分派作业 服 | 利资料查询及       | 軍核 门市股 | 和分派 账号服       | ~~~<br>股利分派 股权界 | 异动明细 股东持股变化表 各店差异数汇                                                                    | 总表 股东股利分派表 持股雪 |       |
|    | ۲Ľ.         | 总查讨         | 旬 分层             | 结构           |        |               |                 |                                                                                        |                |       |
| Ľ  |             |             |                  |              |        |               |                 |                                                                                        |                |       |
|    | []]]        | 5 大津-       | 一店               |              |        |               |                 |                                                                                        |                |       |
|    | 层           | 级           | 公司名称             | 持股人          | 股资金额   | 投资比率          | 总投资比率           |                                                                                        |                |       |
| •  | P           | 1           | 天津一店             | 易丰软件         | 0.0000 | 50.00%        | 50.00%          | 门市: 天津一店                                                                               |                |       |
|    |             | - 2         | 易丰软件             | 李明           | 0.0000 | 40.00%        | 20.00%          | 投资人:易丰软件                                                                               |                |       |
|    |             | <b>a</b> 2  | 易丰软件             | 王建道          | 0.0000 | 60.00%        | 30.00%          | 金额:                                                                                    | 0.0000         |       |
|    |             | L3          | 王建道              | 王磊           | 0.0000 | 100.00%       | 30.00%          | 总比例:                                                                                   | 50.00%         |       |
|    | ŀ           | 1           | 天津一店             | 李明           | 0.0000 | 25.00%        | 25.00%          |                                                                                        |                |       |
|    |             | 1           | 天津一店             | 张昭           | 0.0000 | 25.00%        | 25.00%          | 门市・ 天津一店                                                                               |                |       |
|    |             |             |                  |              |        |               |                 | 投资人・本明                                                                                 |                |       |
|    |             |             |                  |              |        |               |                 | 全貓.                                                                                    | 0.000          |       |
|    |             |             |                  |              |        |               |                 | 立家・                                                                                    | 25.00%         |       |
|    |             |             |                  |              |        |               |                 | 101 PG 171.                                                                            | 23.0070        |       |
|    |             |             |                  |              |        |               |                 | · 一, 一, 二, 一, 一, 一, 一, 一, 一, 一, 一, 一, 一, 一, 一, 一,                                      |                |       |
|    |             |             |                  |              |        |               |                 | : 大伴二酒                                                                                 |                |       |
|    |             |             |                  |              |        |               |                 | (文)<br>(文)<br>(文)<br>(元)<br>(元)<br>(元)<br>(元)<br>(元)<br>(元)<br>(元)<br>(元)<br>(元)<br>(元 | 0.0000         |       |
|    |             |             |                  |              |        |               |                 | 金额:                                                                                    | 0.0000         |       |
|    |             |             |                  |              |        |               |                 | 忠比例:                                                                                   | 25.00%         |       |
|    |             |             |                  |              |        |               |                 |                                                                                        |                |       |
|    |             |             |                  |              |        |               |                 |                                                                                        |                | 离开    |
| 易  | 丰软          | (件 (武汉)有    | j限公司 http        | ://www.yfteb |        | 34698967 1341 | 9598000         |                                                                                        |                | 系统管理者 |
| 持  | 股           | 杳询。         |                  |              |        |               |                 |                                                                                        |                |       |

短信群发作业。 可输入多笔手机号及内容,进行群发。

| ** 成为示究<br>其太姿彩 昭叔作业       | 昭利作业 据丰 权限                   | 甘它 关於                                 |                                    |                                   | فالالت            |
|----------------------------|------------------------------|---------------------------------------|------------------------------------|-----------------------------------|-------------------|
| 空中贝科 放伏F亚<br>昭利芬派作业 昭利咨约查海 |                              | ····································· | 左挂四变 <i>化主<sup>1</sup> 久</i> 庄关导叛汇 | 白主 昭左昭利公派主 佳田                     | 2.杏海 杏海短信发祥 < 🔉 🗙 |
|                            | C AN AN CLEMANIC F STORE     |                                       |                                    | DEMES   DEMENDENTING ANALS   19 D |                   |
| 查询日期                       | ~                            | ≥ 手机号码                                |                                    |                                   | く 査询 早出           |
| 144                        | *                            | ۰ 6 c                                 | of 23 🛛 🔶 🔸                        | *                                 | ₩                 |
| 手机号                        | 发送内容                         | 发送时间                                  | 发送结果                               | 建立时间                              | 建立人员              |
| 13675648862                | 亲爱的股东张昭您好,本                  | 2013/07/17 15:56:10                   | 无法开启短信猫串口                          | 2013/07/17 15:56:10               | 系统管理者             |
| 15871327994                | 亲爱的股东李明您好,本                  | 2013/07/17 15:54:53                   | 无法开启短信猫串口                          | 2013/07/17 15:54:53               | 系统管理者             |
| 15871327994                | 亲爱的股东李明您好,本                  | 2013/07/17 15:52:45                   | 无法开启短信猫串口                          | 2013/07/17 15:52:45               | 系统管理者             |
| 15871327994                | 亲爱的股东李明您好,本                  | 2013/07/17 13:21:55                   | 无法开启短信猫串口                          | 2013/07/17 13:21:55               | 系统管理者             |
| 15871327994                | 亲爱的股东李明您好,本                  | 2013/07/17 13:17:44                   | 无法开启短信猫串口                          | 2013/07/17 13:17:44               | 系统管理者             |
| ▶ 15871327994              | 亲爱的股东李明您好,本                  | 2013/0                                | 无法开启短信猫串口                          | 2013/07/17 13:11:07               | 系统管理者             |
| 15871327994                | 亲爱的股东王磊您好,本                  | 2013/07/17 13:09:11                   | 无法开启短信猫串口                          | 2013/07/17 13:09:11               | 系统管理者             |
| 15871327994                | 亲爱的股东王磊您好,本                  | 2013/07/17 13:05:43                   | 无法开启短信猫串口                          | 2013/07/17 13:05:43               | 系统管理者             |
| 15871327994                | 亲爱的股东王磊您好,本                  | 2013/07/17 13:05:15                   | 无法开启短信猫串口                          | 2013/07/17 13:05:15               | 系统管理者             |
| 15871327994                | 亲爱的股东王磊您好,本                  | 2013/07/17 12:56:11                   | 无法开启短信猫串口                          | 2013/07/17 12:56:11               | 系统管理者             |
| 15871327994                | 亲爱的股东王磊您好,本                  | 2013/07/17 12:33:30                   | 无法开启短信猫串口                          | 2013/07/17 12:33:30               | 系统管理者             |
| 15871327994                | 亲爱的股东王磊您好,本                  | 2013/07/16 14:28:52                   | 无法开启短信猫串口                          | 2013/07/16 14:28:52               | 系统管理者             |
| 13419598000                | test                         | 2013/06/14 09:07:01                   | 发送短信时发生异常: 试                       | 2013/06/14 09:07:01               | System            |
| 15871327994                | 亲爱的股东张昭您好,本                  | 2013/05/19 15:35:44                   | 无法开启短信猫串口                          | 2013/05/19 15:35:44               | 系统管理者             |
| 15871327994                | 亲爱的股东张昭您好,本                  | 2013/05/19 15:35:35                   | 无法开启短信猫串口                          | 2013/05/19 15:35:35               | 系统管理者             |
| 15871327994                | 亲爱的股东张昭您好,本                  | 2013/05/19 15:31:01                   | 无法开启短信猫串口                          | 2013/05/19 15:31:01               | 系统管理者             |
| 15871327994                | 亲爱的股东张昭您好,本                  | 2013/05/19 15:30:52                   | 无法开启短信猫串口                          | 2013/05/19 15:30:52               | 系统管理者             |
|                            |                              |                                       |                                    |                                   | Sec.              |
| 易丰软件(武汉)有限公司 http          | )://www.yftek.com_TEL:027846 | 98967 13419598000                     |                                    |                                   | 系统管理者             |
| 三片中兴本治                     |                              |                                       |                                    |                                   |                   |

短信发送查询。

可在某资料行上,按下右键,重发某个短信。(发送前可再次进行编辑)

易丰软件(武汉)有限公司

| ◎ 股务系统<br>其末 这判          | 化化 股利化                   | 业地主。           | 权限 甘宁          | 关於             |          |                     |         |        |            | _ 🗆 🗵 |
|--------------------------|--------------------------|----------------|----------------|----------------|----------|---------------------|---------|--------|------------|-------|
| 並一次 ↑↑ 版↑X<br>服利溶料查询及 盲核 | (TFLY) 版本ITF<br>》 门市股利分派 | 业 很衣 /         | 121112 共日      | 大小:<br>股东持股变化表 | 各庄美异新订兑表 | 股东股利分派表             | 持股查询    | 查询短信发送 | 短信群发       |       |
| 短信群发                     | C T DIVIDE TO DAR        | AN CLETCHIC AN | 10 10 7 T      | IRAN SIRA IGAR |          | 1001010101010101000 | NUK E H |        | ALIH I I C |       |
| 手机号码数据                   |                          |                |                |                |          |                     | 选       | 择      |            |       |
| 选择数据页面                   | 请选择                      |                |                | 入              |          |                     |         |        |            |       |
| 毛机是                      |                          |                |                |                |          |                     |         |        |            |       |
| 多个手机号请用                  | 月逗号隔开):                  |                |                |                |          |                     |         |        |            |       |
| 信息内容。                    |                          |                |                |                |          |                     |         |        |            |       |
| 19724.1 <b>4</b> .:      |                          |                |                |                |          |                     |         |        |            |       |
|                          |                          |                |                |                |          | 发送                  |         | 取消     |            |       |
| 晶主软件(武汉)有限/              | 》司 http://www.y          | zftek.com TEL: | 02784698967 13 | 419598000      |          |                     |         |        |            | 系统管理者 |
| 信重新发送                    | 画面。                      |                |                |                |          |                     |         |        |            |       |
|                          |                          |                |                |                |          |                     |         |        |            |       |
|                          |                          |                |                |                |          |                     |         |        |            |       |
|                          |                          |                |                |                |          |                     |         |        |            |       |
|                          |                          |                |                |                |          |                     |         |        |            |       |

| 🐝 股务系统                               |                                 |                     | 55               |
|--------------------------------------|---------------------------------|---------------------|------------------|
| 基本资料 股权作业 股利作业                       | 报表权限其它关於                        |                     |                  |
| 门市股利分派 账号股利分派 股权异动明约                 | 田服东持股变化表格店差异数汇总表                | 股东股利分派表 持股查询 查询短信发送 | 短信群发登入信息         |
| 代码                                   | 编号                              | 姓名                  | 登入时间             |
| ▶ 379939d9-6325-49fd-8991-a074fbe74  | admin                           | 系统管理者               | 2014/08/14 01:56 |
| 79352d7c-f4b5-4699-b564-8f35465a1    | admin                           | 系统管理者               | 2014/07/31 15:55 |
| 048b0ba1-d698-45eb-a9b6-496af094d    | admin                           | 系统管理者               | 2014/07/30 11:44 |
| 56377386-e7a6-464d-bcbf-a49f238ab    | admin                           | 系统管理者               | 2014/07/30 11:42 |
| 4ab6cfe8-6a58-4ae0-b0b5-bf6040109    | admin                           | 系统管理者               | 2014/07/30 11:42 |
| b05f9697-466c-4c03-9c48-eb2a043da    | admin                           | 系统管理者               | 2014/07/30 11:41 |
| 89f51651-6ca8-4358-96e8-1b2e98e63    | admin                           | 系统管理者               | 2014/07/30 11:10 |
| 9d1b68ac-f40a-4e4f-817e-f1758ed3994a | admin                           | 系统管理者               | 2014/07/30 10:56 |
| b7f32ce3-7dac-490f-8a01-0779f0641dae | admin                           | 系统管理者               | 2014/07/29 22:00 |
| d33b80a5-a73d-4331-8164-6690c44e     | admin                           | 系统管理者               | 2014/07/29 16:43 |
| a2db45d1-2d5e-4ea8-8e8e-709cd06db    | admin                           | 系统管理者               | 2014/07/29 15:16 |
| 1b2b238d-96c2-40cc-b81e-a4976eb7f    | admin                           | 系统管理者               | 2014/07/29 01:36 |
| 2d33a0d6-e68f-4c6c-b76b-0a06ca1a3    | admin                           | 系统管理者               | 2014/07/29 01:36 |
| 98be9e60-ba94-48de-a7ef-bc38bcca70   | admin                           | 系统管理者               | 2014/07/28 00:22 |
| c0a3dd6b-f07e-4825-a083-0ac51993d    | admin                           | 系统管理者               | 2014/07/25 00:42 |
| bfa225e4-dee0-41f7-b70d-e8684e527    | admin                           | 系统管理者               | 2014/07/25 00:41 |
| 5c249cf5-fc97-4f38-ae86-9caef57733dd | admin                           | 系统管理者               | 2014/07/25 00:24 |
| 0d67a528-e9e8-4f32-81b8-9e62f207b    | admin                           | 系统管理者               | 2014/07/25 00:24 |
| 649a3dba-61be-4dec-be10-cace63b9f7   | admin                           | 系统管理者               | 2014/07/25 00:05 |
| 81e3fe2d-d4a7-45ec-95e2-d72eb420a    | admin                           | 系统管理者               | 2014/07/24 23:33 |
| 2de8a0a4-1d84-4e29-8e41-ebfccc6c9d   | admin                           | 系统管理者               | 2014/07/24 22:14 |
|                                      | com TEL:02784698967 13419598000 |                     | 系统管理             |

登入信息。可查询系统登入状况。

易丰软件(武汉)有限公司

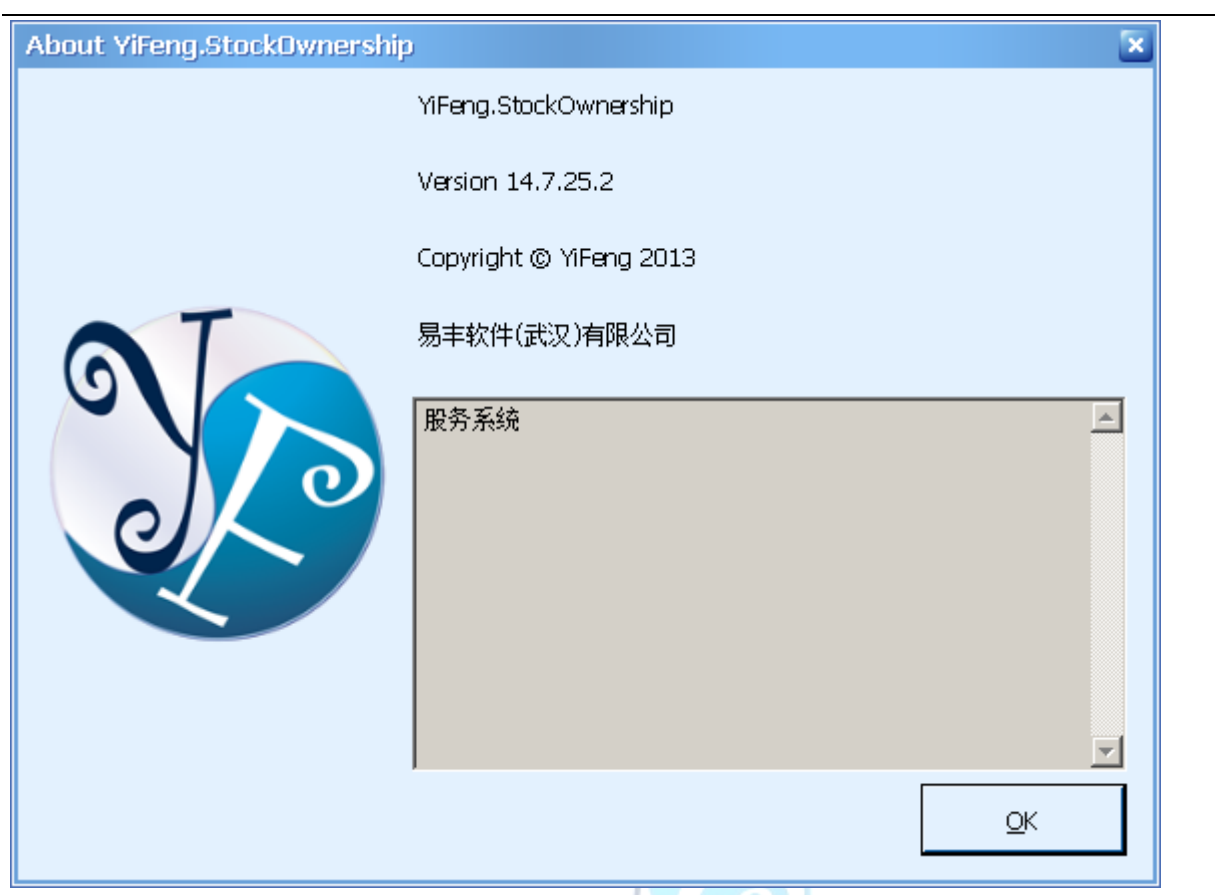

关於系统画面。

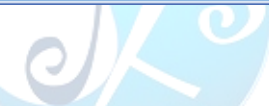

其他: 系统采用权限控制模组。可进行所有作业的权限控管。

| 股务系统                              |        |      |                                              |       |         |
|-----------------------------------|--------|------|----------------------------------------------|-------|---------|
| 本资料 股权作业 股利作业 持                   | 报表     | 权降   | 艮 其它                                         | 关於    |         |
| ]市股利分派 账号股利分派 股权异动明细              | 日 股东   |      | 操作人员                                         | 异数汇总表 | 股东股利分派  |
| 代码                                | 编号     |      | 角色维护                                         |       | 姓名      |
| 379939d9-6325-49fd-8991-a074fbe74 |        | 权限维护 |                                              | _     | 系统管理者   |
| 79352d7c-f4b5-4699-b564-8f35465a1 | admir  | 修改密码 |                                              |       | 系统管理者   |
| 048b0ba1-d698-45eb-a9b6-496af094d | admir  |      | 里收密码<br>一一一一一一一一一一一一一一一一一一一一一一一一一一一一一一一一一一一一 |       | 系统管理者   |
| EEDZZOG AZAE 4644 babf a40f000ab  | adrain |      | E111111                                      |       | 立たたちて田土 |

| ◎ 股务系统<br>基本资料 股权作业 股利作业 报表 权限 其字 关於                                                                                                    |                                                                                          |                  |        |        |      |
|----------------------------------------------------------------------------------------------------|------------------------------------------------------------------------------------------|------------------|--------|--------|------|
| 基本资料 股权作业 股利作业 报表 权限 其它 关於<br>「市服利分源 账号服利分源 服权异动明细 服东持服变化表 各店差异数汇总表 服<br>天津一店<br>武汉一店<br>武汉二店<br>武汉三店<br>fh<br>易丰店<br>武汉六店<br>武汉八店<br>武汉九店 | <ul> <li>赤服利分派表 持服查询</li> <li>财务人员</li> <li>财务主管</li> <li>g管理者</li> <li>g安全控管</li> </ul> | <b>查询短信发送</b> 短信 | ■ 業務支援 | 角色控管门市 |      |
|                                                                                                    |                                                                                          |                  | 确定     | . 取    | 消    |
| 易丰软件(武汉)有限公司 http://www.yftek.com TEL:02784698967 13419598000                                                                              |                                                                                          |                  |        | 1      | 統管理者 |
| 可设定人员管控门市。                                                                                                    |                                                                                          |                  |        |        |      |